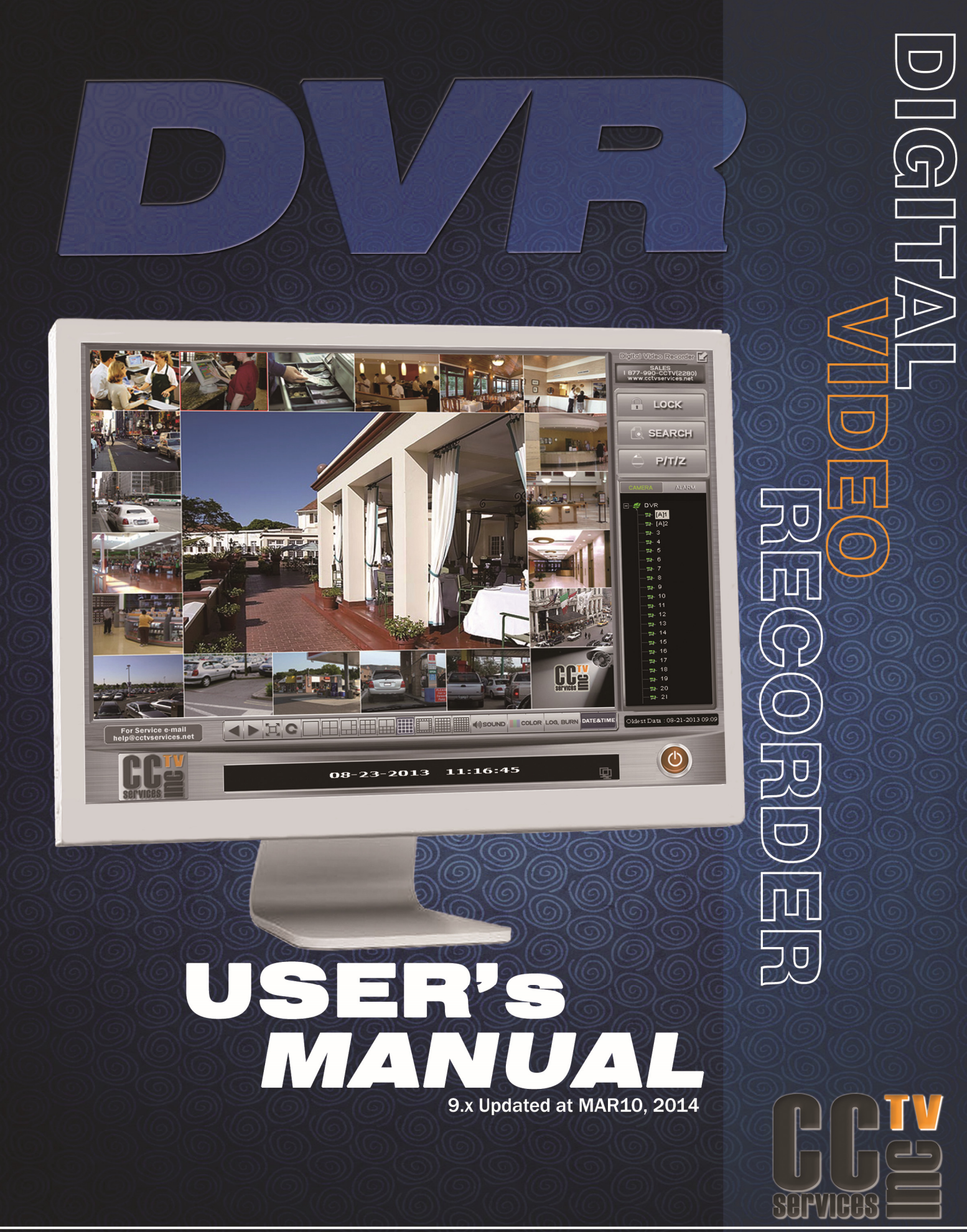

#### ABOUT THE CCTV SERVICES INC DVR SYSTEM

Welcome to the CCTV SERVICES INC. Digital Video Surveillance System. Our DVR 9.x series features recording for Cash register Interface / POS devices.

- Recording for up to eight Cash register / POS devices, system health status and configuration, multievent recording; continuous motion detection, alarm; and scheduled recording.
- DVR 9.x series are a high-performance, Hybrid type PC-based, easy-to-operate DVR and client application system.
- The DVR Server software runs on the DVR 9.x Series DVR.
- The Client Application software runs on a personal computer (PC) and allows you to log on and operate the DVR 9.x Series DVR server system from your local PC.
- Fully implemented networking capabilities allow remote administration, playback, and export using the accompanying client application.
- Live viewing is supported on a variety of client platform Uersatile high-speed search operations include time and date, event list.
- Extensive scheduling features allow customizing of weekday, weekend, and special event recording.
- CCTV SERVICES DVR 9.x DVR series provides a graphical user interface (GUI), allowing you quick and efficient access to all setup and operations functions. Scheduled or manual backup can be performed using a number of optical, external, and mapped network drive options.

The CCTV SEVICES DVR series also supports the following PC-based applications:

- CCTV SERVICES DVR Remote CLIENT (CMS/Remote Client S/W)
- CCTV SERVICES DVR BACKUP S/W and VIEWER.

#### **COPYRIGHT © 2014 & TRADEMARKS**

The contents of this manual may not be copied or reproduced in any manner or form without the prior written consent of CCTV Services, Inc.

• CCTVSERVICES and DVR 9.0 Series® (HS-08, HS-16, RT-16, HS-32) DVR systems are CCTV Services, Inc. Trademarks.

• Remote Client s/w (CMS(Central Monitoring Station) S/W) is a CCTV Services, Inc. Trademarks.

• CRI (Cash Register Interface) and DTVS (Data Transaction Verification System) s/w is a CCTV Services, Inc. Trademarks.

#### **IMPORTANT INFORMATION**

Before proceeding, please read and observe all instructions and warnings contained in this manual. Retain this manual with the original bill of sale for future reference and, if necessary, warranty service. When unpacking your digital recorder, check for missing or damaged items. If any item is missing, or if damage is evident, DO NOT INSTALL OR OPERATE THIS PRODUCT. Contact your dealer for assistance.

#### WARNING

TO REDUCE THE RISK OF FIRE OR ELECTRIC SHOCK, DO NOT EXPOSE THIS PRODUCT TO RAIN OR MOISTURE. DO NOT INSERT ANY METALLIC OBJECT THROUGH VENTILATION GRILLS.

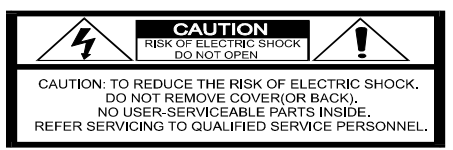

#### **EXPLANATION OF GRAPHIC SYSMBOLS**

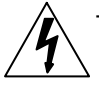

The lightning flash with arrowhead symbol, within an equilateral triangle, is intended to alert the user to the presence of un-insulated "dangerous voltage" within the product's enclosure that may be of sufficient magnitude to constitute a risk of electric shock to persons. The exclamation point within an equilateral triangle is intended to alert the user to the presence of important operating and maintenance (servicing) instruction in the literature accompanying the product.

#### PRECAUTION

✓ **SAFETY**: Should any liquid or solid object fall into the cabinet, unplug the unit and have it checked

by the qualified personnel before operating it any further. Unplug the unit from the wall outlet if it is not going to be used for several days or more.

To disconnect the cord, pull it out by the plug. Never pull the cord itself.

Allow adequate air circulation to prevent internal heat build-up. Do not place the unit on surfaces (rugs, blankets, etc.) or near materials (curtains, draperies) that may block the ventilation holes.

 INTALLATION: Do not install the unit in an extremely hot or humid area or in an area subject to excessive dust or mechanical vibration.

The unit is not designed to be waterproof. Exposure to rain or water may damage the unit.

CLEANNING: Clean the unit with a slightly damp soft cloth.

Use a mild household detergent. Never use strong solvents such as thinners or benzene as they might damage the finish of the unit.

#### **IMPORTANT SAFETYGUARD**

READ INSTRUCTIONS – All the safety and operating instructions should be read before the appliance is operated.

- 1. ATTACHMENTS Do not use attachments not recommended by the video monitor or equipment manufacturer as they may result in the risk of fire, electric shock or injury to persons.
- POWER SOURCES Video monitor or equipment should be operated only from the type of power source indicated on the marking label. If you are not sure of the type of power supplied to your home, consult your video monitor or equipment dealer or local power company. For video monitor or equipment designed to operate from battery power refer to the operating instructions.
- 3. POWER CORDS Do not allow anything to rest on the power cord. Do not locate video monitor or equipment where persons walking on it will abuse the cord.
- 4. OBJECT AND LIQUID ENTRY Never push objects of any kind into video monitor or equipment through openings as they may touch dangerous voltage points or short-out parts that could result in a fire or electric shock. Never spill liquid of any kind on the product.
- SERVICING Do not attempt to service video monitor or equipment yourself as opening or removing covers may expose you to dangerous voltage or other hazards. Refer all servicing to qualified service personnel.
- 6. DAMAGE REQUIRING SERVICE Unplug video monitor or equipment from the wall outlet and refer servicing to qualified service personnel under the following conditions:
  - When the power-supply cord or the plug has been damaged.
  - If liquid has spilled, or objects have fallen into the video product.
  - If the video product has been exposed to rain or water.
  - If the video product does not operate normally by following the operating instructions, adjust only those controls that are covered by the operating instructions as an improper adjustment of other controls may result in damage and will often require extensive work by a qualified technician to restore the video product to its normal operation.
- 7. REPLACEMENT PARTS When replacement parts are required, be sure the service technician has used replacement parts specified by the manufacturer or that have the same characteristics as the original part. Unauthorized substitutions may result in fire, electric shock or other hazards.

### **TABLE OF CONTENTS**

| ABOUT CCTV SERVICES INC DVR SYSTEM.    | 1  |
|----------------------------------------|----|
| IMPORTANT INFORMATION.                 | 1  |
| IMPORTANT SAFETYGUARD.                 | 2  |
|                                        |    |
| DVR SYSTEM CONTENTS                    | 3  |
|                                        |    |
| CHAPTER 1. GETTING STARTED.            | 4  |
| 1.1. Basic Features                    | 5  |
| 1.2 .UNPACKING.                        | 6  |
| 1.3. SYSTEM VIEW AND REAR CONNECTION   | 7  |
|                                        |    |
| CHAPTER 2. USING THE DVR SYSTEM        |    |
| 2.1. LOGIN DVR SYSTEM                  | 10 |
| 2.2. ENABLE WINDOWS FUNCTION KEYS      | 10 |
| 2.3 DESCRIPTION OF THE DVR MAIN SCREEN | 11 |
| 2.4. LISTEN TO AUDIO.                  |    |
| 2.5 Additional Main Functions          | 19 |
|                                        |    |
| CHAPTER 3 RETRIVAL OF RECORDED IMAGE   | 23 |
| 31 UNDERSTANDING SEARCH SCREEN         | 24 |
| 3.2. Retrival Recorded Image           |    |
| 3.3. Smart Sfarch                      |    |
| 3.3. Advanced Search                   |    |
| 3.4. Additional Functions.             |    |
| 3.5. PERFORMING EXPORT(SAVE AS).       | 41 |
|                                        |    |
| CHAPTER 4. USING THE BACKUP SOFTWARE   | 45 |
| 4.1. Manual Backup.                    | 46 |
| 4.2. Schedule Backup                   | 47 |
| 4.3. CONCURRENT BACKUP                 | 49 |
| 4.4. DIRECT BACKUP                     | 49 |
| 4.5. BACKUP VIEWER                     | 51 |
|                                        |    |
| FAQ                                    | 54 |
| WARRENTY.                              | 55 |
| GROSSARY.                              | 56 |
|                                        |    |

### GETTING STARTED

#### **1.1 BASIC FEATURES**

**The Digital Video Recorder (DVR)** is the core of the Digital Video Surveillance with Recording System for Security and manufactured by **CCTV SERVICES INC.** The DVR collects, saves, and plays back the digital video images in a fashion that significantly improves on the defects of existing analog CCTV. It implements a user friendly Graphical User Interface (GUI) complemented with very impressive features, making the CCTV SERVICES INC DVR the obvious choice.

- 1. Camera Input: Hybrid input up to 16 channels of normal CCTV camera plus 4 IP cameras.
- 2. Display Screens: 1, 4, 6, 9, 10, 16, 20, 25 and 36 camera split screens.
- 3. Recorded Resolution: CIF, Half D1, D1, (CIF:352X240, Half D1:704x240, D1:704x480).
- 4. Display Speed: 120fps, 240 fps, 480 fps (real-time) boards NTSC (frames per second).
- 5. Users' easy change of Video Arrangement in Live Monitoring by Virtual Matrix.
- 6. Check and Control Camera and IP products status at Tree Menu.
- Outstanding Image Quality and Search Methods. The system provides various search conditions and an excellent image quality for searching an event or constantly saved data.
- Efficient File System.
   The system stores data on baskets which are the disk space partitioned into certain areas.
   This file system efficiently aligns data and maximizes the speed of data processing. In addition, the stored data is effectively protected.
- 9. Convenient User Interface. The system allows users to operate it with simple mouse operation in a GUI environment for convenience, a VCR style playback control, and Gives the ability to retrieve information quickly.
- 10. Image printing: Saved image file can be printed with conventional Printers.
- 11. Archived Images can be backed up onto any back-up device for long-term storage. Video footage can be stored in 1 of 2 ways, using a Backup Viewer (Backup), or using the AVI format (save).
- 12. 16 Channels of Motion Detector functions.
  - When motion detection occurs, the system immediately starts recording images onto the HDD.
  - Recording interval and frame rate control during an event for optimized image saving.
- 13. Pre/post alarm recording function.
  - Recording takes place 0-8 frames before and after and alarm event takes place.
  - This ensures the entire event was recorded as well as recording lead-time up to the event.
- 14. Easy to use Search Function Timeline and Calendar.
  - Makes finding the time and date of an event easy to locate.
  - Gives a quick overview as to where and when activity took place.
  - Index feature to book mark events for quick retrieval at a later time.
  - Run and Search data of DVR (Analog) and IP as the same way.
- 15. Various Network Functions. The system provides the remote monitoring, recording, searching, sending, and controlling functions as well as the two-way voice communication through a network in real time. The transmission can also be enabled using a telephone modem and diverse networks.
- 16. One up to 16 Channel Audio record and playback at playback recorded image with co-working camera locally and remotely, two way audio operations.
- 17. Remote notification function (email, text transmission) and various type of alarms. (beep sound, moving line, enlarged screen, and email)
- 18. Remote viewing by either LAN for remote surveillance and remote management.
- 19. Analog outputs on Software Based Boards and 1 Analog output for hardware based boards, for spot monitors the can sequentially switch.
- 20. Multi-server so 1 business owner can watch up to 8 locations at one time

#### **1.2** UNPACKING

| DVR Set Configuration                                  |                                              |  |
|--------------------------------------------------------|----------------------------------------------|--|
| DVR system (1SET)                                      | System Power cable                           |  |
|                                                        |                                              |  |
| DVR User's Manual                                      |                                              |  |
|                                                        |                                              |  |
| Installation CD                                        |                                              |  |
| -Manual<br>-Driver<br>-Setup S/W                       | Key Board / Mouse                            |  |
| LCD Monitor(Size depend on order entry)                | Monitor connect cable                        |  |
|                                                        | Accompany Power Adaptor                      |  |
| Components can be changed according to option sele     | ction.                                       |  |
| Please unpack a system in flat and not wet place. Plea | ase check all components are in the package. |  |

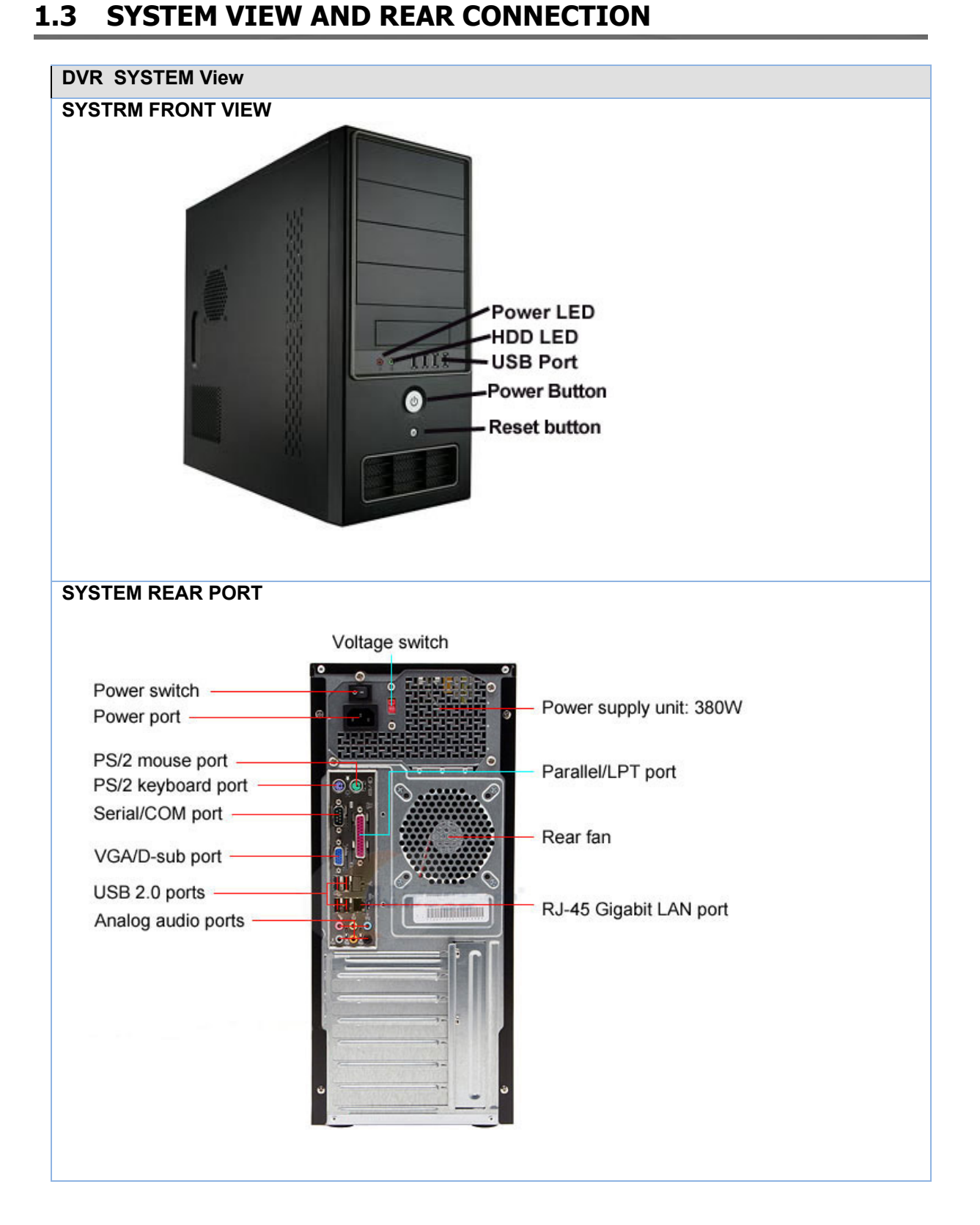

### **DVR SYSTEM REAR CONNECTION** CONNECTION Mouse Power -Parallel Printer Keyboard RS-485 Interface(for PTZ control) -VGA Monitor LAN Connection-USB Device(K/B, Mouse, Printer and etc.) Camera input Connector Audio input (Recording with image) Speaker-Phoneline(for Modem) Analog Monitor(Spot) BNC connector Video input RCA connector TV-out/ AUDIO CONNECTION Line In Input (audio 1, 2) Red input: Audio 1 White input: Audio 2

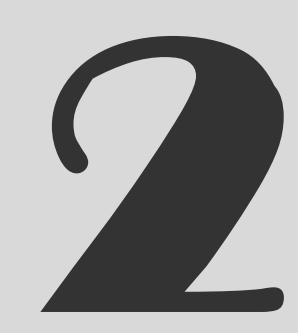

## USING THE DVR SYSTEM

To access the features of the CCTV Services Inc. DVR, each user must log in with a valid user name and password. User names and passwords are case sensitive.

There are two user access levels that can be configured on the DVR. Access levels range from the Administrator, with the most rights and privileges, to the restricted user, with the least rights and privileges. For information about configuring access levels, refer to the User authority level section of the DVR user's manual.

For security reasons, you are prompted but not required to change the Admin password immediately after logging in for the first time.

To log in with the Administrators account, do the following:

- LOCK
- 1. When clicking on the **LOCK** button in the DVR Main screen, Authentication Login prompt dialog will be appearing on the screen. (Shown below)

| Login          |                                                                                                    |
|----------------|----------------------------------------------------------------------------------------------------|
| User ID admin  | Virtual K/B                                                                                                 |
| Password       | 2                                                                                                    |
|                | Tab         W         E         R         T         Y         U         T         P         3         Space |
| Cancer Reyboan | CapsLock A S D F G H J K L . Finter 4-J<br>Shift 7 X C V B N M <>? Clear                                    |

- The built in Administrator user ID: admin, Password: 1111.
   (Use the keyboard or virtual computer keyboard, Clicking on the keyboard button to using virtual keyboard)
- 2. Enter **admin** in the User ID field and **1111** in the Password field.
- 3. Click on the OK button to log in.

#### [NOTICE]

Added default Administrator user ID and PASSWORD of our DVR is **195** or **393** for both.

#### **2.2. ENABLE WINDOWS FUNCTION KEYS**

Enabling the Ctrl, Alt and Windows key allows you to open the Windows Task Manager Dialog box to perform Windows system administration tasks. To complete the procedure, you must be logged on to the DVR as an administrator on a DVR SYSTEM.

FUNCTION key is locked, Ctrl, Alt, and Windows key not work.

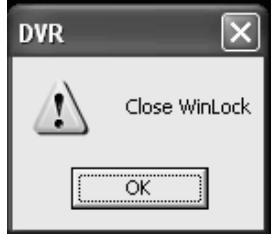

#### To enable the Ctrl, Alt and Windows key:

- When clicking on the ALT and F2 key simultaneously on the Keyboard, 'Close WinLock' message dialog will be appearing. (Shown left)

   Enable Ctrl, Alt, DEL and Windows key on the Keyboard.
- 2. Eliable Cuil, All, DEL allu Willuows key oil ule keyboa
- 3. Click on the OK button to close this message.

#### [NOTICE]

When clicking on the Exit button to exit the DVR program, Shutdown message will be appearing on the Screen if not enabling Windows function keys.

| DVR 🗡                   | ] |
|-------------------------|---|
| System will be shutdown | n |
| OK Cancel               |   |

Normally, DVR SYSTEM will shutdown automatically when detecting physical disk problems (BAD sectors) or the DVR File System corrupted. (ImageDB)

#### 2.3. DESCRIPTION OF THE DVR MAIN SCREEN

DVR program starts automatically once the system powers up, the following Main screen appears after the system booting process.

#### LOGGING IN TO DVR MAIN SCREEN

| LOGGING IN TO DVR                                                                                                    |  |
|----------------------------------------------------------------------------------------------------|--|
| Description To access the features of the CCTV SERVICES INC DVR, you must log in with a valid user name and password.                                                                                                    |  |
| LOCK is setup to prevent from<br>unauthorized operation, For use front button and setup<br>changes, you must unlock first.<br>User D admin<br>Password<br>Cancel Keyboard<br>Keyboard<br>Cancel Keyboard<br>Cancel Keyboard<br>Keyboard<br>Cancel Keyboard<br>Cancel Keyboard |  |
| User authentications prompt appear after clicking on the UNLOCK button,<br>Fill in the ID, Password, and then click on the OK button to log in.                                                                                                    |  |
| To operate and configure all but the most basic features of the CCTV SERVICES DVR, you must<br>be assigned an Administrator user account.                                                                                                    |  |
| <ul> <li>User authentications prompt will be appearing when you access the below functions,<br/>Changing SETUP values / Independent SEARCH, PTZ control, Front SPLIT buttons, Additional<br/>FUNCTION buttons, Making initial file system (and adding HDD )</li> </ul>                                                                                                    |  |

#### UNDERSTANDING THE MAIN SCREEN

| ABOUT THE MAIN SCREEN |                                                                                     |  |  |
|-----------------------|-------------------------------------------------------------------------------------|--|--|
| Description           | In the MAIN screen, users can control, monitor, manage all the video data like      |  |  |
|                       | Screen Layout (Display Channel Split), video signal, sensor, relay, and live audio. |  |  |

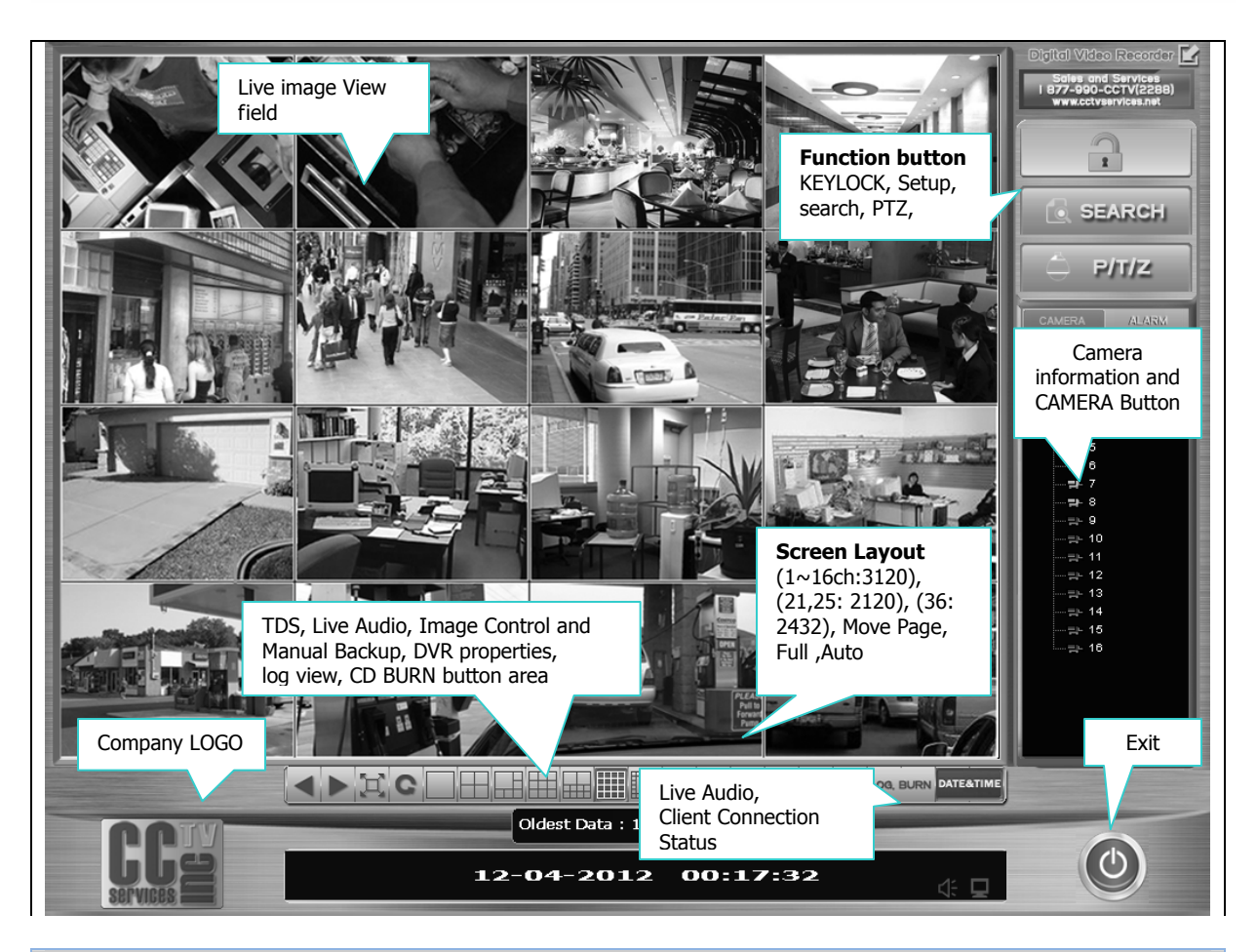

#### **FUNCTION BUTTON**

| SEARCH     | <b>SEARCH</b> button: This button is pressed to view images that were recorded onto the hard disk drive. Pressing the search button will open another program on top of the Freedom Systems live viewing so the cameras are still recording.          |
|------------|----------------------------------------------------------------------------------------------------|
| 🔶 P/T/Z    | <b>PTZ</b> button: This button is only for use with pan tilt zoom cameras. If your system has a PTZ camera select it in the main viewing area by either watching it in the 1 camera mode, or selecting it in any multi screen with the RED highlight. |
| LOCK       | <b>LOCK</b> button: In order to use windows functions after starting the system, first enable (unlock) the windows function keys in the DVR system.                                                                                                   |
| M/Backup   | <b>MBACKUP</b> button: This backup Button is pressed to backup important data that were recorded onto the HDD drive to your system partition area. (Detail refer to Chapter 4)                                                                        |
| Burning    | Burning button: burning CD directly on the main screen.                                                                                                    |
| LOG Viewer | <b>LOG Viewer</b> button: This viewer file located at the DVR folder in the program folder.<br>DVR system can built the system.log, event.log, Motion.log, Nework.log files in the Log folder in DVR folder at the operating.                         |
| Properties | Properties button: checking system information                                                                                                    |

| SCREEN SPLIT BUTTON           |                                                                                                    |  |
|-------------------------------|----------------------------------------------------------------------------------------------------|--|
| Description                   | Select split screen view by clicking screen division buttons. This will change the display to single, 4, 6, 9, 10, 16, 21, 25, 36 split screen views. On the single camera mode, you can select individual camera by clicking on the camera number.                                                                                                    |  |
|                               | 1 CAMERA SCREEN: This Button will change the cameras in the main viewing area so there is only a single view of one camera.<br>This can be done in one of two ways; 1) By double clicking an image in any multi screen in the main viewing area, and 2) by clicking an image one time so it is highlighted RED, then clicking the single camera select.                                                                         |  |
|                               | 4 CAMERA SCREEN: This button will show 4 cameras in the main viewing area.<br>It can show either cameras 1-4 (quad A), 5-8 (quad B), 9-12 (quad C), or 13-16(quad D) at one time. To select which 4 multi screen is viewed; click any camera number in the camera select section. For example, if the either 1, 2, 3, or 4 is pressed quad A will be displayed, if 5, 6, 7, or 8 is pressed quad B will be displayed and so on. |  |
|                               | 6 CAMERA SCREEN: This button will show 6 cameras at one time in the main viewing area. It will display cameras 1-6 or any cameras that the user chooses to drag into a camera display box.                                                                                                    |  |
|                               | 9 CAMERA SCREEN: This button will show 9 cameras at one time in the main viewing area. It will display cameras 1-10 or any cameras that the user chooses to drag into a camera display box.                                                                                                    |  |
|                               | 10 CAMERA SCREEN: This button will show 10 cameras at one time in the main viewing area. It will display cameras 1-10 or any cameras that the user chooses to drag into a camera display box                                                                                                    |  |
|                               | 16 CAMERA SCREEN: This button will show 16 cameras at one time in the main viewing area. It will display cameras 1-16 or any cameras that the user chooses to drag into a camera display box.                                                                                                    |  |
|                               | 21 CAMERA SCREEN: This button will show 21 cameras at one time in the main viewing area. It will display cameras 1-21 or any cameras that the user chooses to drag into a camera display box. (This multi screen for 2120, 2432 V8.0)                                                                                                    |  |
|                               | 25 CAMERA SCREEN: This button will show 25 cameras at one time in the main viewing area. It will display cameras 1-25 or any cameras that the user chooses to drag into a camera display box. (This multi screen for 2432V8.0)                                                                                                    |  |
|                               | 36 CAMERA SCREEN: This button will show 36 cameras at one time in the main viewing area. It will display cameras 1-36 or any cameras that the user chooses to drag into a camera display box. (This multi screen for 2432 V8.0)                                                                                                    |  |
| AUTO SEQ                      | UENCING BUTTON                                                                                                    |  |
| C                             | AUTO SEQUENCE: Pressing the Auto button will sequentially switch the camera views for preset time intervals. The single auto mode is used for monitoring a single screen. The camera displayed in the main viewing area will automatically sequence. You can do this for 1, 4, 6 and 9, 10 camera views.                                                                                                    |  |
| PREVIOUS & NEXT SCREEN BUTTON |                                                                                                    |  |
|                               | PREVIUOS: Show the PREVIOUS channel (in one channel) or previous screen division (in                                                                                                    |  |
|                               | 4 channels or others)<br>EX) When users see camera 2 on full screen, it goes to camera 1. When seeing 5~8<br>(Quad Mode), it goes to 1~4 (Quad Mode).                                                                                                    |  |
|                               | NEXT: Show the NEXT channel (in one channel) or next screen division (in 4 channels or others)<br>EX) When users see camera 1 on full screen, it goes to camera 2. When seeing 1~4(Quad Mode), it goes to 5~8(Quad Mode).                                                                                                    |  |

#### **FULL SCREEN BUTTON:**

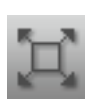

FULL SCREEN: This button will make the main viewing area the entire screen. In other words the entire computer monitor will display the cameras only. The toolbar buttons will not be displayed again until the left mouse button is clicked anywhere on the screen. Providing more screen area to display image.

Double click anywhere on the screen to show previous screen with interface.

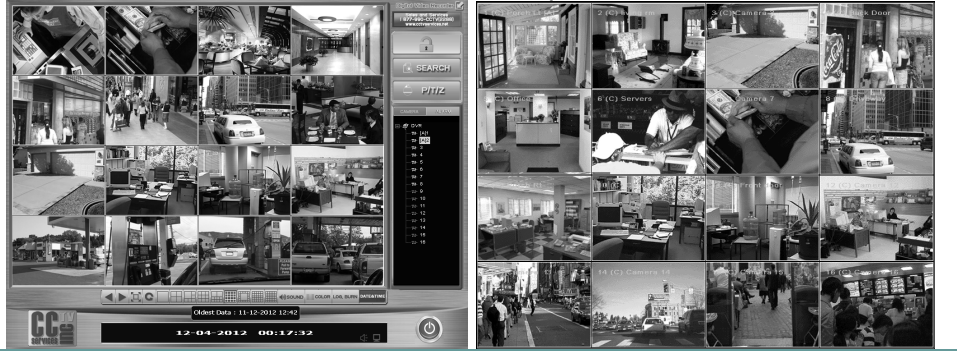

Quick change from split screen to a single screen While on multiple screen view, double click LEFT mouse button on the desired Step1 camera to quickly change to SINGLE camera screen. When double-click the LEFT mouse button on the SINGLE camera Screen, it becomes Step2 to previous screen. Splits screen Double-Click the LEFT mouse button: Change to one Screen. One Screen Double-Click the LEFT mouse button: Return to previous splits Screen. VIRTUAL DISPLAY MATRIX Choose the one of screen first, and then the chosen screen can be moved to the location of the screen. Click and hold the left mouse button and then dreg the mouse pointer in the direction you want to move camera. Release the mouse button when you have repositioned the camera to the desired location. Sales and Services 877-990-CCTV(22 1 This does not SEARCH influence the recording; it P/1/2 just changes the position shown in the Screen splits. It is Virtual Display Change. < ► II C Oldest Data : 11-12-2012 12:42 ()12-04-2012 00:17:32

| ON SCREEN                                                                                                    | I DISPLAY(OSD) INFORMATION                                                                                                    |
|----------------------------------------------------------------------------------------------------|----------------------------------------------------------------------------------------------------|
| Instruction                                                                                                    | The OSD consists of camera Number, Description, Recording status, PTZ and Audio that is superimposed on each pane.                                                                                                    |
| <ul> <li>CAMERA NO : Shows camera number in that channel</li> <li>Recording Status: [R] Recording, [C] Continuous Recording, [M]Motion Recording,</li> <li>[S] Sensor Recording, [C&amp;E]Continuous &amp; Event Recording, [S&amp;M] Sensor &amp; Motion Recording</li> <li>Camera Name (Description) : Shows the Name of each channel</li> <li>PTZ: When PTZ camera is connected and setup, [P] is shown.</li> <li>Audio: When Audio is connected, [A] is shown.</li> <li>Red Border Line : When Event is setup in each channel, it shows Red Border Line in that channel.</li> </ul> |                                                                                                    |
| DATE/TIME                                                                                                    | INDICATOR                                                                                                    |
|                                                                                                    | 10-29-2008 08:29:24                                                                                                    |
| Date/Time/<br>Network<br>Connection<br>Information                                                                                                    | This shows the Data/Time information [Network Connection Icon] It show currently connected Client Status Client connection status will be appearing after click on the CONNECTION INDICATOR (display it brightly) on the right area in time/date indicator.  Display it Prightly when live audio running |

#### PTZ CONTROL PANEL

| USING PTZ                    |                                                                                                    |
|------------------------------|----------------------------------------------------------------------------------------------------|
| Description                  | Users can operate PTZ cameras when entering this button.                                                                                                    |
| TIPS OF PT                   | Z CONTROL                                                                                                    |
| Description                  | <ul> <li>Allows users with access rights to operate camera lens control features and to program PTZ presets, and tours.</li> <li>Users have to setup the PTZ on the DEVICE of SETUP dialog before using PTZ.</li> <li>According to PTZ control in DVR system, Do not setup the "ID=0" on to PTZ camera, DVR system not working at "ID=0" due to DVR system "ID=0" not available in PTZ Setting.(Camera 1 = PTZ ID 1)</li> </ul> |
| Setup                        | A tick inside the box indicates <b>PT SET</b> on the Camera Tab in SETUP.<br>(Refer to PT setting in Camera Tab)                                                                                                    |
| Open Panel                   | Click on the <b>PTZ</b> button.                                                                                                    |
| PTZ PANEL BUTTON DESCRIPTION |                                                                                                    |
|                              | <ol> <li>Select channel No, just clicking on left / right( &lt; ►) button.</li> <li>Control using below buttons.</li> </ol>                                                                                                    |

|              | [Control Buttons]                                                                             |
|--------------|-----------------------------------------------------------------------------------------------|
|              | • POWER : Camera Power On/Off.                                                                |
|              | • LAMP AUX • LAMP : Camera Light On/Off.                                                      |
|              | • AUX : Auxiliary Power On/Off.                                                               |
|              | • PTZ Direction Control Panel.                                                                |
|              | • Auto-Pan : Auto PAN On/Off                                                                  |
|              |                                                                                               |
|              |                                                                                               |
|              | PTZ Camera Selection.                                                                         |
|              | <b>Tric</b> $\pm / = $ Button                                                                 |
|              | Focus in/out Button                                                                           |
| PTZ Panel    | <b>Tocus</b> in/out Button                                                                    |
|              |                                                                                               |
|              | • Speed up/down Button                                                                        |
|              |                                                                                               |
|              | PRESET PRESET Button.                                                                         |
|              | PRESET Setup Button                                                                           |
|              |                                                                                               |
|              |                                                                                               |
|              | SCAN GROUP                                                                                    |
|              | Scan Group Button                                                                             |
|              | Scan Group Setup Button                                                                       |
| PTZ PRESE    | r                                                                                             |
| Description  | A preset is a user-defined camera position using PTZ and focus commands the                   |
|              | (camera's auto focus option must be turned off). Only cameras that support                    |
|              | positioning and programming using Pelco D, P, or supported third-party protocols can          |
|              | use this feature. ( Refer to Appendix)                                                        |
|              | 1 Click on the PTZ button after chosen CAMERA CHANNEL                                         |
|              |                                                                                               |
|              | 2. Click on the button in the PRESET field on PTZ Panel. Preset dialog appearing,             |
|              | Preset                                                                                        |
|              | 1                                                                                             |
| Programing   | Preset No Description                                                                         |
| PTOGIAITIIIG |                                                                                               |
| Preset       |                                                                                               |
|              |                                                                                               |
|              | Preset Add                                                                                    |
|              | ADD GOTO Preset No Description                                                                |
|              | MODIFY SAVE                                                                                   |
|              | DELETE EXIT ADD EXIT                                                                          |
|              | click on the ADD button                                                                       |
|              | 3. Move the camera to wanted place                                                            |
|              | 5 Click on the <b>ADD</b> button to activate preset and Evit button. Activated Preset NO will |
|              | be listed on the Preset list field in Preset dialog.                                          |
|              | When you program the same Preset No, the last No is saved.                                    |
|              | 6. Users can add presets making same progress. (3~5).                                         |

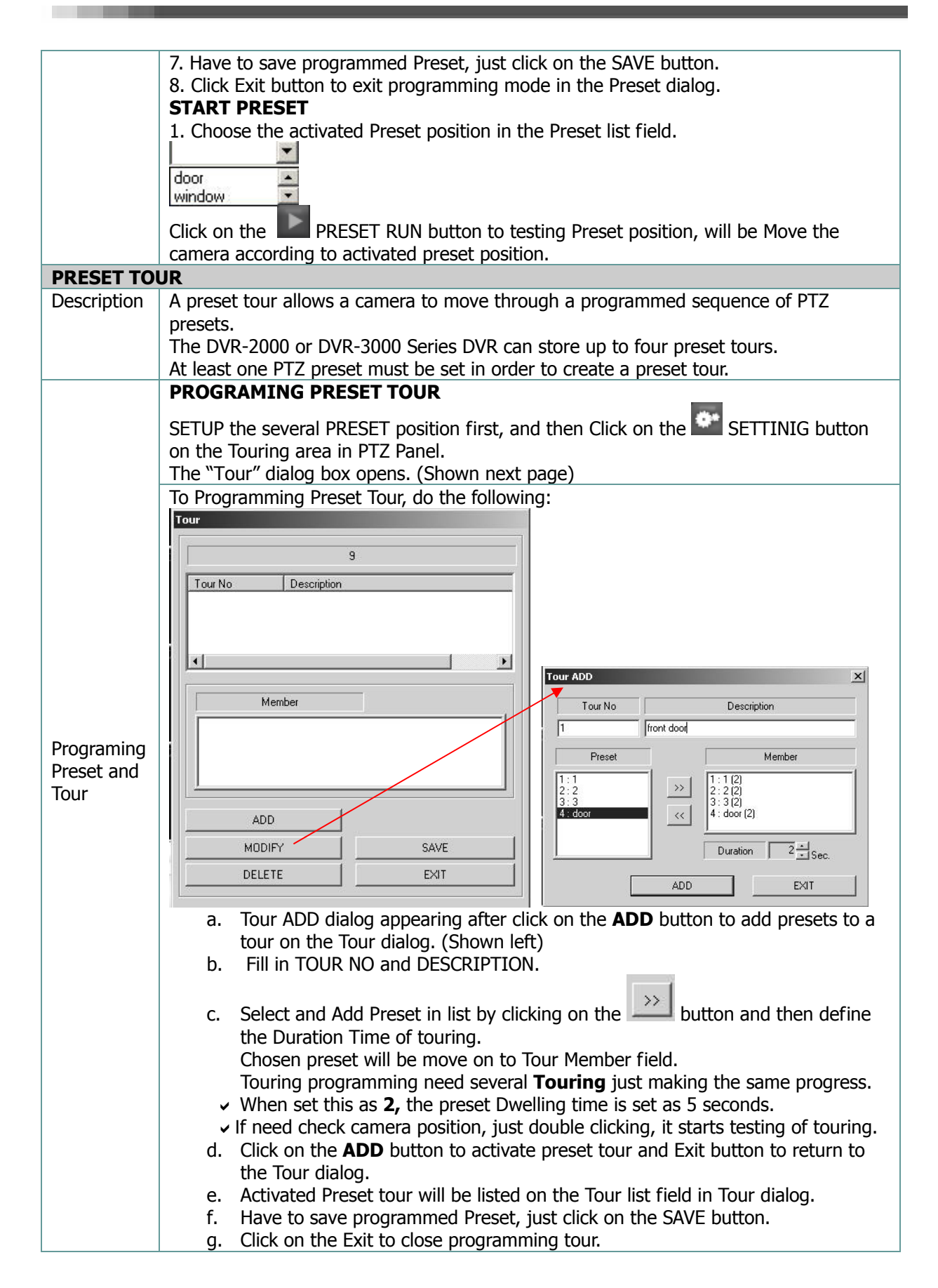

| field in PTZ panel.                 |
|-------------------------------------|
| be moving the camera                |
|                                     |
| Receiver, however, when using       |
| se <b>Touring</b> . This is because |
|                                     |
|                                     |
| ement after checking the            |
| ement after enceking the            |
|                                     |
|                                     |
|                                     |
|                                     |
|                                     |
|                                     |

#### 2.4. LISTEN TO AUDIO

| LISTEN TO   | LIVE AUDIO                                                                                                    |  |  |  |  |  |
|-------------|----------------------------------------------------------------------------------------------------|--|--|--|--|--|
| Description | Give the instruction to get <b>Live Sound</b> with live viewing in the Main Screen.                                                                                                    |  |  |  |  |  |
| Step1       | Select the Camera channel and Click on the AUDIO button in the Main Screen.<br>Live Audio control dialog will appear on the screen. (Shown next page.                                                           |  |  |  |  |  |
|             | Play Channel : 🚽 📣 7 🕨 PLAY ALL APPLY DEFAULT SAVE                                                                                                    |  |  |  |  |  |
|             | When click on the Play button, will be listening to audio after Play button changes to                                                                                                    |  |  |  |  |  |
| Step2       | Stop button.<br>Click on the STOP button to stop if you need to stop audio.                                                                                                    |  |  |  |  |  |
|             | Play Channel Num : 01<br>Users can see available channel with Audio which is                                                                                                    |  |  |  |  |  |
|             | setup in each channel                                                                                                    |  |  |  |  |  |
| Step3       | If you need volume up or down, clicking on down, up button.<br>To change <b>gain</b> value, users have to use Microphone directly<br>in the monitored place( gain <b>'0'</b> means No Compensation in<br>Sound) |  |  |  |  |  |
| Step4       | Click on the AUDIO button again to closing the AUDIO listening function.                                                                                                    |  |  |  |  |  |

#### 2.5 ADDITIONAL MAIN FUNCTIONS

| FUNCTION  | IN OTHER BUTTON FIELD                                                                                    |
|-----------|----------------------------------------------------------------------------------------------------|
|           | LOG Viewer M/Backup Burning Properties                                                                   |
| LOG, BURN | This area functions are easy use at the main screen,<br>PROPERTICES / MANUAL BACKUP / LOG VIEW / CD BURN |
|           |                                                                                                    |

#### SYSTEM PROPERTIES

| SYSTEM PR  | OPERTIES BUTTON                         |                                                                                                    |
|------------|-----------------------------------------|----------------------------------------------------------------------------------------------------|
|            | PROPERTIES button: DVR                  | system information display.                                                                                                    |
|            | System information will be              | appearing after click on the <b>PRORPERTIES</b> button in the                                                                                |
| Properties | DVR Main Screen. (Shown                 | next page)                                                                                                    |
|            | WRITE TO SAVE button for                | copy this file for System information checking                                                                                               |
|            |                                         |                                                                                                    |
|            | Description DVR                         |                                                                                                    |
|            | IP Address 192.168.1.125                |                                                                                                    |
|            | CPU Intel(R) Pent                       | um(R) 4 CPU 3.00GH2                                                                                                    |
|            | GenuineIntel                            |                                                                                                    |
|            | 3.014000 GHz                            |                                                                                                    |
|            | Number of UPU 2                         |                                                                                                    |
|            | MEMORY 511 MRute                        |                                                                                                    |
|            | IS Version Windows XP Professi          | nnal Fidition Service Park 2                                                                                                    |
|            |                                         |                                                                                                    |
|            | Installed Software Package Version 6200 | Installed Hardware     Floard Information                                                                                                    |
|            |                                         | Display Frames 490                                                                                                    |
|            | - File Version                          | Capture Frames 120                                                                                                    |
|            | DVR.exe 2.8.0.14                        |                                                                                                    |
|            | DVRSetup.exe 2.8.0.7                    | Video Format NTSC                                                                                                    |
|            | DVRSearch.exe 1.0.0.9                   |                                                                                                    |
|            | DBTool.exe 1.0.0.2                      | Registered Video Servers                                                                                                    |
|            | ManualBackup.exe                        | Count 1                                                                                                    |
|            |                                         |                                                                                                    |
|            |                                         | Write to file Close                                                                                                    |
|            |                                         |                                                                                                    |
|            | Please check this syseminf              | o file if DVR system failed to function or halt                                                                                              |
|            | All of DVR system transacti             | ion is saved on this file.                                                                                                    |
|            |                                         |                                                                                                    |
|            | SDCap.dll                               | System Edic - Notepad                                                                                                    |
|            | Sprecp.dll                              | IP Address : 525164 INCOMATION<br>OS Type : Windows XP Professional Edition Service Pack 2<br>CPV Name : Intre(10, Pentfunck) 4 (CPU 3.200Hz |
|            | TextStampCtrl.dll                       | CPU Vendor : Genuinaittel 13 Model & stepping s<br>CPU speed : 3211<br>Number of CPU : 2                                                     |
|            | SUdaNVE.dll                             | VGA Y 211 MGVC Y 211 MGVC Y 211 MGVC Y 211 Radeon HD 2400 PRO<br>YGA Y 147 MGYC Y 147 MGYC Y 211 Radeon HD 2400 PRO<br>D(splay Frames 480    |
|            | VivotekPZ6K.dll                         | Laptong names . 490 32<br>Vrideo Server Count : 55<br>Vrideo Server Count : 4<br>ment 3 - 5 trans / 55 72 14                                 |
|            | S VKeyCtrl.dll                          | Num: 2 ×> Type: VS_SUTIPC1<br>Num: 3 ×> Type: VS_SUTIPC1<br>Num: 4 ×> Type: VS_SUTIPC1                                                       |
|            | WinCOMM.dll                             | Package : 6.0.0.0                                                                                                    |
|            | mpg4ds32.ax                             | DVR.exe: 2.8.0.12<br>DVRSeqr.exe: 2.8.0.7<br>DVRSeqr.exe: 1.0.0.3                                                                            |
|            | <b>404</b>                              | Derool.exe : 1.0.0.2<br>#maniBackup.exe : 1.0.0.2                                                                                            |
|            | MPG4Inst                                | DVX24VEX.515 : D1010W1<br>L1Vec2p.55 : 1.0,5,4<br>hSV-L1X.555 : D10100M1<br>PSV-L2P.255 : D10100M1                                           |
|            | SystemInfo                              | Sa2746.5ys : Unknown<br>DEVT246.sys : Unknown<br>CpsDev.sys : Unknown                                                                        |
|            | 1 623 - 16.5                            | تد<br>۶۷                                                                                                    |
|            |                                         |                                                                                                    |
|            |                                         |                                                                                                    |
|            |                                         |                                                                                                    |
|            |                                         |                                                                                                    |

#### LOG VIEWER

| USING Log   | View                                                                                                    |       |
|-------------|----------------------------------------------------------------------------------------------------|-------|
| Description | LOG VIEW button is pressed to view DVR system log files.<br>DVR system creates the Log files on the program files folder / DVR folder / Log folder / DVR folder / Log folder / Log folder / Log folder / DVR folder / Log folder / Log folder / DVR folder / Log folder / DVR folder / Log folder / Log folder / DVR folder / Log folder / Log folder / DVR folder / Log folder / Log folder / Log folder / Log folder / Log folder / DVR folder / Log folder / Log folder / Lo | lder  |
| Description | LOGVIEWER dialog will be appearing after click on the <b>LOG VIEW</b> button on OTHER button field. (Shown below)                                                                                                    | 1 the |
| LOG Viewer  | <ul> <li>How to viewing log files, do the following:</li> <li>1. Choose the log view start date and time, END date and time.</li> <li>2. Choose the Search field: Main, Event, Network.</li> <li>MAIN : SYSTEM / CAMERA / ERROR</li> <li>EVENT : MOTION / SENSOR</li> <li>NETWORK : CONNECT / NOTIFY</li> <li>3. Click on the SEARCH button.</li> </ul>                                                                                                    |       |
|             | (Main Log: Shown below)                                                                                                    |       |
|             |                                                                                                    |       |
|             |                                                                                                    |       |
|             | From First     I To Last     C 10/23/2008 - C 10/23/2008 - C - C - C - C - C - C - C - C - C -                                                                                                    |       |
|             |                                                                                                    |       |
|             | Main EVENT NETWORK                                                                                                    |       |
|             | Vum         Time         Type         Content           3754         2008/10/23 14:35:51         MAIN         LogView Command                                                                                                    |       |
|             |                                                                                                    |       |
|             | V Error         3751         2008/10/23 (4:33:00         Malin         Order Pannel Command           3750         2008/10/23 (4:33:17         Malin         Color Pannel Command           3749         2008/10/23 (4:33:15         Malin         Time Pannel Command                                                                                                    |       |
|             | 3748         2008/10/23 14:33:10         MAIN         Audio Play/Stop Command           3747         2008/10/23 14:33:08         MAIN         Audio Pannel Command                                                                                                    |       |
|             | 3746 2008/10/23 14:32:36 MAIN Time Pannel Command<br>3745 2008/10/23 14:32:201 MAIN Audio Play/Stop Command<br>2744 2009/10/23 14:32:57 MAIN Audio Play/Stop Command                                                                                                    |       |
|             | 3744 2008/10/23 14:31:57 MAIN Audio Play/Stop Command<br>3743 2008/10/23 14:31:50 MAIN Audio Pannel Command<br>3742 2008/10/23 14:31:4 MAIN Time Pannel Command                                                                                                    |       |
|             | 3741         2008/10/23 14:31:11         MAIN         Audio Play/Stop Command           3740         2008/10/23 14:31:09         MAIN         Audio Pannel Command                                                                                                    |       |
|             | 3739 2008/10/23 14:30:23 MAIN Time Pannel Command<br>3738 2008/10/23 14:30:20 MAIN Audio Play/Stop Command<br>2727 2008/10/23 14:2016 MAIN Audio Play/Stop Command                                                                                                    |       |
|             | 3736 2008/10/23 14:29:14 MAIN Time Pannel Command                                                                                                    |       |
|             | Close                                                                                                    |       |
|             | (EVENT Log: Shown below)                                                                                                    |       |
|             | 🥬 -LogViewer-                                                                                                    |       |
|             | © From First © To Last                                                                                                    |       |
|             | C 10/30/2008 C 10/30/2008 Search                                                                                                    |       |
|             | Main EVENT NETWORK                                                                                                    |       |
|             | Vert         Num         Time         Type         VS         Index         Content           2901         2008/10/30 19:33:58         MOTION Sa         DVR         3         Save for Motion [03]                                                                                                    |       |
|             | Image: Sensor         2900         2008/10/30 1915.07         MOTION Sa         DVR         3         Save for Motion [03]           2899         2008/10/30 1912.04         MOTION Sa         DVR         3         Save for Motion [03]           2999         2008/10/30 1912.04         MOTION Sa         DVR         3         Save for Motion [03]                                                                                                    |       |
|             | 2897 2008/10/30 19:11:40 MOTION Sa DVR 3 Save for Motion [03]<br>2896 2008/10/30 17:48:17 MOTION Sa DVR 3 Save for Motion [03]                                                                                                    |       |
|             | 2895         2008/10/30 17:45:03         MOTION Sa         DVR         3         Save for Motion [03]           2894         2008/10/30 17:44:48         MOTION Sa         DVR         3         Save for Motion [03]                                                                                                    |       |
|             | 2893 2008/10/30 17:43:57 MOTION Sa DVR 3 Save for Motion [03]<br>2892 2008/10/30 17:43:52 MOTION Sa DVR 3 Save for Motion [03]<br>2991 2009/10/31:43:52 MOTION Sa DVR 3 Save for Motion [03]                                                                                                    |       |
|             | 2890 2008/10/30 17:43:06 MOTION Sa DVR 3 Save for Motion [03]<br>2899 2008/10/30 17:43:06 MOTION Sa DVR 3 Save for Motion [03]                                                                                                    |       |
|             | 2888         2008/10/30 17:41:45         MOTION Sa         DVR         3         Save for Motion [03]           2887         2008/10/30 17:41:08         MOTION Sa         DVR         3         Save for Motion [03]                                                                                                    |       |
|             | 2886 2008/10/3017:32:25 M0TION Sa DVR 3 Save for Motion [03]<br>2885 2008/10/3017:30:52 M0TION Sa DVR 3 Save for Motion [03]<br>2894 2008/10/3017:32:04 M0TION Sa DVR 3 Save for Motion [03]                                                                                                    |       |
|             | 2004         2006/10/30 17:25:0         MOTION 3d         DVN         3         Save for Motion [03]           2883         2008/10/30 17:25:11         MOTION Sa         DVR         3         Save for Motion [03]                                                                                                    |       |
|             | Close                                                                                                    |       |
|             | (NETWORK Log: Shown next page)                                                                                                    |       |

| <ul> <li>From First</li> </ul> |      | To Last             |            |                                                     |   |
|--------------------------------|------|---------------------|------------|-----------------------------------------------------|---|
| C 10/20/20                     | 10 - | C 10,000,000        |            |                                                     |   |
| 10/30/20                       |      | 0 10/30/2008        | ·          | Search                                              |   |
|                                |      |                     |            |                                                     |   |
|                                | 1 -  |                     |            |                                                     |   |
| Main                           | 1 5  |                     |            |                                                     |   |
|                                | Num  | Time                | Тире       | Content                                             | ^ |
| Uonnect                        | 769  | 2008/10/30 13:27:20 | DISCONNECT | Connect Close [Peer 192 168 1 121:1488]             |   |
| La Marco                       | 768  | 2008/10/30 13:26:27 | CONNECT    | Network Connect [Peer 192 168 1 121:1488]           |   |
| I♥ Notity                      | 767  | 2008/10/30 10:07:35 | DISCONNECT | Connect Close [Peer 192 168 1 121 1285]             |   |
|                                | 766  | 2008/10/30 10:07:04 | CONNECT    | Network Connect [Peer 192.168.1.121:1285]           |   |
|                                | 765  | 2008/10/29 13:49:00 | DISCONNECT | Connect Close [Peer 192.168.1.121:1593]             |   |
|                                | 764  | 2008/10/29 13:47:43 | CONNECT    | Network Connect [Peer 192.168.1.121:1593]           |   |
|                                | 763  | 2008/10/29 13:47:13 | DISCONNECT | Connect Close [Peer 192.168.1.121:1579]             |   |
|                                | 762  | 2008/10/29 13:45:35 | CONNECT    | Network Connect [Peer 192.168.1.121:1579]           |   |
|                                | 761  | 2008/10/29 13:45:30 | DISCONNECT | Connect Close [Peer 192.168.1.121:1578]             |   |
|                                | 760  | 2008/10/29 13:45:29 | CONNECT    | Network Connect [Peer 192.168.1.121:1578]           |   |
|                                | 759  | 2008/10/29 13:45:24 | DISCONNECT | Connect Close [Peer 192.168.1.121:1561]             |   |
|                                | 758  | 2008/10/29 13:44:40 | CONNECT    | Network Connect [Peer 192.168.1.121:1561]           |   |
|                                | 757  | 2008/10/29 07:14:15 | NOTIFY     | MOTION_END NOTIFY [0,0,2] to [192.168.1.121:8800]   |   |
|                                | 756  | 2008/10/29 07:14:12 | NOTIFY     | MOTION_START NOTIFY [0,0,2] to [192.168.1.121:8800] |   |
|                                | 755  | 2008/10/29 07:13:42 | NOTIFY     | MOTION_END NOTIFY [0,0,2] to [192.168.1.121:8800]   |   |
|                                | 754  | 2008/10/29 07:13:39 | NOTIFY     | MOTION_START NOTIFY [0,0,2] to [192.168.1.121:8800] |   |
|                                | 753  | 2008/10/29 07:13:27 | NOTIFY     | MOTION_END NOTIFY [0,0,2] to [192.168.1.121:8800]   |   |
|                                | 752  | 2008/10/29 07:13:24 | NOTIFY     | MOTION_START NOTIFY [0,0,2] to [192.168.1.121:8800] |   |
|                                | 751  | 2008/10/29 07:13:00 | NOTIFY     | MOTION END NOTIFY (0.0.2) to [192.168.1.121:8800]   | ~ |

#### **CD BURN**

| USING CD E | BURNER                                                                                                    |
|------------|----------------------------------------------------------------------------------------------------|
|            | CD BURN button for CD burning directly on the DVR main screen.<br>(To burn CD, have to save files onto HDD)<br>CD BURN Dialog will be appearing in the screen, when click on the CD BURN button in<br>the OTHER button field. (Shown below).<br>Add Folder: Adding folder on the CD.<br>Add File: Select the data for burning.<br>RESET: Clear added files or folder.<br>WRITE: Start Burning.<br>ERASE: Delete the data in CD-RW,DVD-RW media, Use this button If not want to<br>burning selected data.<br>EXIT: closing CD burn dialog. |
| Burning    | CD Burn       Device       E: HL-DT-ST DVDRAM GSA-H10N JL10       Volume ID       New Disc       CD Free Space       0.00 MB       Refresh                                                                                                    |
|            | Data Size : 3.25 MB Folders : 14 Files : 10           Add Folder         Add File                                                                                                    |
|            | Write       Erase         AddingLLOCALBACKUP\CURRENTLITESTL2007\07\18\03\18         Notice: Check the file size to burn in CD before Burn in CD and burn.                                                                                                    |

# B

# RETRIEVAL RECORDED DATA

#### **3-1 UNDERSTANDING SEARCH SCREEN**

Enters the search mode and opens the Search SCREEN, providing access to search features. When click on the SEARCH button in the Viewing Main Screen, Search screen will appear. (Shown below) The name and function of each button are described below.

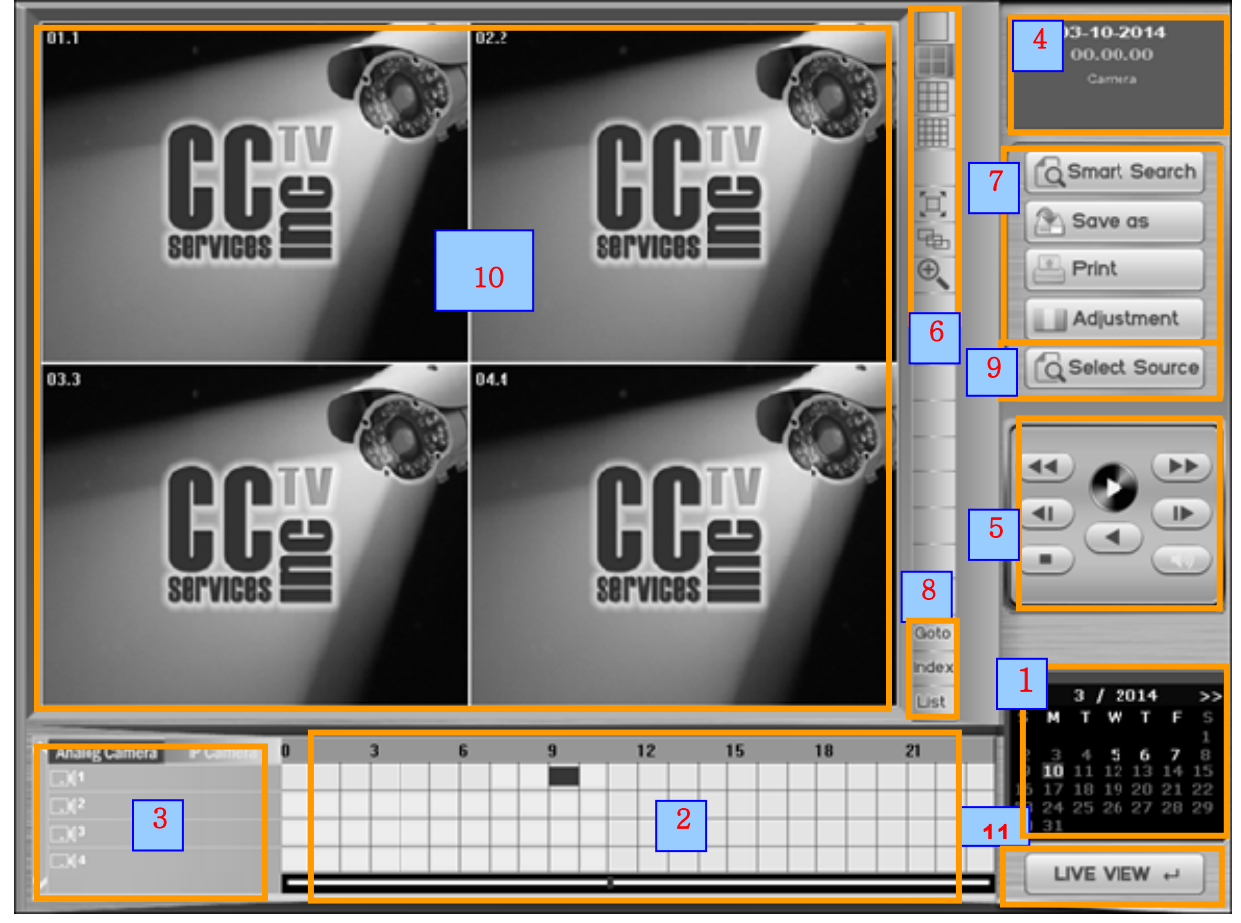

#### **INTRODUCE SEARCH MAIN SCREEN**

| 1. Recorded data<br>Information Calendar | The calendar is how the date you wish to view is selected. The days that are YELLOW, are days that have video footage. The days that are WHITE are days without any video footage. The arrows on the sides of the month are to select different months and years.<br>*Note: The single arrow changes the month and the double arrow changes the year.<br>If a date contains recorded data, the date will be displayed YELLOW, No Recorded Data: WHITE, Current Date: RED |
|------------------------------------------|----------------------------------------------------------------------------------------------------|
| 2. Playback Time Line                    | The Timeline Table gives a brief overview as to where motion was<br>recorded throughout the day. The green lines correspond to what time<br>of day footage was recorded. In order to locate the footage you are<br>trying to find, simply click on the green line that corresponds to the<br>appropriate camera and time.<br>* Notice that every green line is for a different camera and the clock<br>represents military time format.                                  |

|                                                                                                    | [Color for each Recorded Mode]                                                                                                    |
|----------------------------------------------------------------------------------------------------|----------------------------------------------------------------------------------------------------|
|                                                                                                    | <ul> <li>White: No Data</li> <li>Green: Continuous Recorded Data</li> <li>Yellow: Motion Recorded Data</li> <li>Orange: Sensor Recorded Data</li> <li>Blue: Continuous &amp; Event Recorded Data</li> <li>Pink: Sensor &amp; Motion Recorded Data</li> <li>✓ Each Dark Color means Recorded with Audio</li> </ul>                                                                                                    |
| 3. CAMERA SCROLL and<br>Camera Label                                                                                                    | This scroll bar and Camera label will show the other cameras on the system. Click and hold the tab, then drag up and down to show the remainder of the cameras.                                                                                                    |
| 4. Information Window                                                                                                    | It shows the information of recorded data.<br>Time/Date/File Size/Recording Mode                                                                                                    |
| 5. Playback Control Panel                                                                                                    | The play button will begin the playing of the video from where you have<br>selected on the camera time line. Forward Play, reverse play, forward<br>Play by Frame, revere Play by frame, peed up/down, Stop, Audio play                                                                                                    |
|                                                                                                    | <b>SINGLE</b> button: The single icon is for reviewing only one camera at a time                                                                                                    |
| 6. SPLITS, PANORAMA,<br>ZOOM, FULL button                                                                                                    | <ul> <li>MULTI button (4/9/16): gives you the ability to view 4, 9, or 16 cameras in playback at the same time. Click the each button to playback 4 cameras, 9 cameras, 16 cameras.</li> <li>Note: The camera in the top left corner will be the first camera selected. The subsequent cameras will automatically fill-in in numerical order.</li> <li>PANORAMA: Panorama button is a playback feature that shows the motion of a single camera in nine individual frames, one frame at a time. To use this feature, click panorama button, then play.</li> <li>Note: You can also change the playback speed when using this feature.</li> <li>ZOOM: Specific areas may be selectively "zoomed" by holding the right-click of the mouse, and dragging it to create a red box, will effectively magnify the red box to the full screen</li> </ul>                                                                                                    |
| 6. SPLITS, PANORAMA,<br>ZOOM, FULL button<br>7. FUNCTIOIN Buttons                                                                                                    | <ul> <li>MULTI button (4/9/16): gives you the ability to view 4, 9, or 16 cameras in playback at the same time. Click the each button to playback 4 cameras, 9 cameras, 16 cameras.</li> <li>Note: The camera in the top left corner will be the first camera selected. The subsequent cameras will automatically fill-in in numerical order.</li> <li>PANORAMA: Panorama button is a playback feature that shows the motion of a single camera in nine individual frames, one frame at a time. To use this feature, click panorama button, then play.</li> <li>Note: You can also change the playback speed when using this feature.</li> <li>ZOOM: Specific areas may be selectively "zoomed" by holding the right-click of the mouse, and dragging it to create a red box, will effectively magnify the red box to the full screen</li> <li>Print, Save, Smart Search, Image Color Adjust Tool</li> </ul>                                                                                                    |
| <ul> <li>6. SPLITS, PANORAMA, ZOOM, FULL button</li> <li>7. FUNCTIOIN Buttons</li> <li>8. Book Mark, GoTo Buttons</li> </ul>                                                                    | <ul> <li>MULTI button (4/9/16): gives you the ability to view 4, 9, or 16 cameras in playback at the same time. Click the each button to playback 4 cameras, 9 cameras, 16 cameras.</li> <li>Note: The camera in the top left corner will be the first camera selected. The subsequent cameras will automatically fill-in in numerical order.</li> <li>PANORAMA: Panorama button is a playback feature that shows the motion of a single camera in nine individual frames, one frame at a time. To use this feature, click panorama button, then play.</li> <li>Note: You can also change the playback speed when using this feature.</li> <li>ZOOM: Specific areas may be selectively "zoomed" by holding the right-click of the mouse, and dragging it to create a red box, will effectively magnify the red box to the full screen</li> <li>Print, Save, Smart Search, Image Color Adjust Tool</li> <li>Can Book marking certain recorded data. Goto Camera No, Recorded date and Time.</li> </ul>                                                                                                    |
| <ul> <li>6. SPLITS, PANORAMA, ZOOM, FULL button</li> <li>7. FUNCTIOIN Buttons</li> <li>8. Book Mark, GoTo Buttons</li> <li>9. SELECT SOURCE Button</li> </ul>                                   | <ul> <li>MULTI button (4/9/16): gives you the ability to view 4, 9, or 16 cameras in playback at the same time. Click the each button to playback 4 cameras, 9 cameras, 16 cameras.</li> <li>Note: The camera in the top left corner will be the first camera selected. The subsequent cameras will automatically fill-in in numerical order.</li> <li>PANORAMA: Panorama button is a playback feature that shows the motion of a single camera in nine individual frames, one frame at a time. To use this feature, click panorama button, then play.</li> <li>Note: You can also change the playback speed when using this feature.</li> <li>ZOOM: Specific areas may be selectively "zoomed" by holding the right-click of the mouse, and dragging it to create a red box, will effectively magnify the red box to the full screen</li> <li>Print, Save, Smart Search, Image Color Adjust Tool</li> <li>Can Book marking certain recorded data. Goto Camera No, Recorded date and Time.</li> <li>Select the Storage drive of recorded data. Update all recorded image and reload</li> </ul>                                                                                                    |
| <ul> <li>6. SPLITS, PANORAMA, ZOOM, FULL button</li> <li>7. FUNCTIOIN Buttons</li> <li>8. Book Mark, GoTo Buttons</li> <li>9. SELECT SOURCE Button</li> <li>10. Image display</li> </ul>        | <ul> <li>MULTI button (4/9/16): gives you the ability to view 4, 9, or 16 cameras in playback at the same time. Click the each button to playback 4 cameras, 9 cameras, 16 cameras.</li> <li>Note: The camera in the top left corner will be the first camera selected. The subsequent cameras will automatically fill-in in numerical order.</li> <li>PANORAMA: Panorama button is a playback feature that shows the motion of a single camera in nine individual frames, one frame at a time. To use this feature, click panorama button, then play.</li> <li>Note: You can also change the playback speed when using this feature.</li> <li>ZOOM: Specific areas may be selectively "zoomed" by holding the right-click of the mouse, and dragging it to create a red box, will effectively magnify the red box to the full screen</li> <li>Print, Save, Smart Search, Image Color Adjust Tool</li> <li>Can Book marking certain recorded data. Goto Camera No, Recorded date and Time.</li> <li>Select the Storage drive of recorded data. Update all recorded image and reload</li> <li>If you double the click the picture, the size will increase. You can</li> </ul>                                                                                          |
| <ul> <li>6. SPLITS, PANORAMA, ZOOM, FULL button</li> <li>7. FUNCTIOIN Buttons</li> <li>8. Book Mark, GoTo Buttons</li> <li>9. SELECT SOURCE Button</li> <li>10. Image display Window</li> </ul> | <ul> <li>MULTI button (4/9/16): gives you the ability to view 4, 9, or 16 cameras in playback at the same time. Click the each button to playback 4 cameras, 9 cameras, 16 cameras.</li> <li>Note: The camera in the top left corner will be the first camera selected. The subsequent cameras will automatically fill-in in numerical order.</li> <li>PANORAMA: Panorama button is a playback feature that shows the motion of a single camera in nine individual frames, one frame at a time. To use this feature, click panorama button, then play.</li> <li>Note: You can also change the playback speed when using this feature.</li> <li>ZOOM: Specific areas may be selectively "zoomed" by holding the right-click of the mouse, and dragging it to create a red box, will effectively magnify the red box to the full screen</li> <li>Print, Save, Smart Search, Image Color Adjust Tool</li> <li>Can Book marking certain recorded data.</li> <li>Goto Camera No, Recorded date and Time.</li> <li>Select the Storage drive of recorded data.</li> <li>Update all recorded image and reload</li> <li>If you double the click the picture, the size will increase. You can continue to double click the picture until you reach its maximum size.</li> </ul> |

#### **3-2 RETRIEVAL RECORDED DATA**

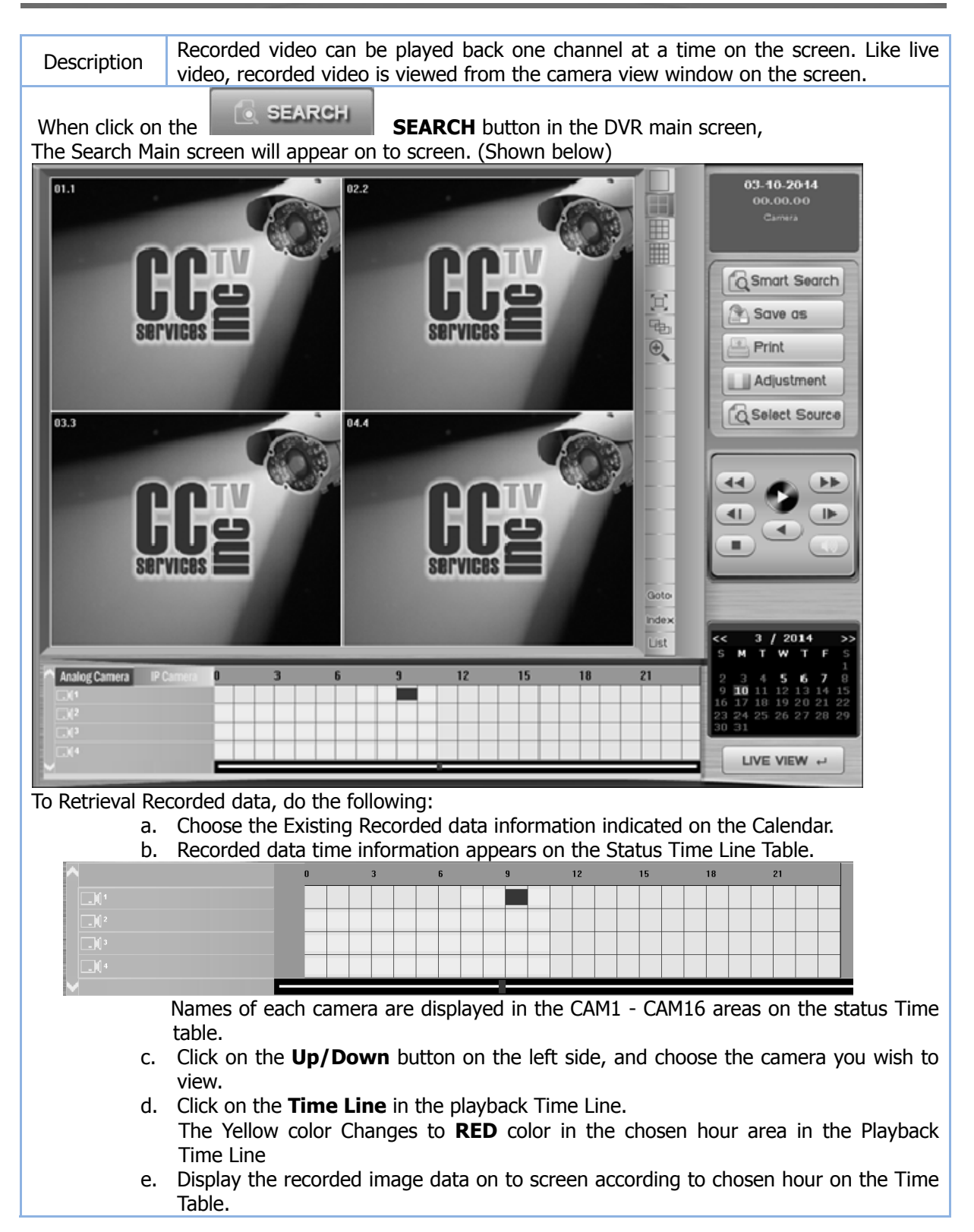

f. Click on the **Play** button to playback in the Play button panel, play back the video on the window. (Shown below)

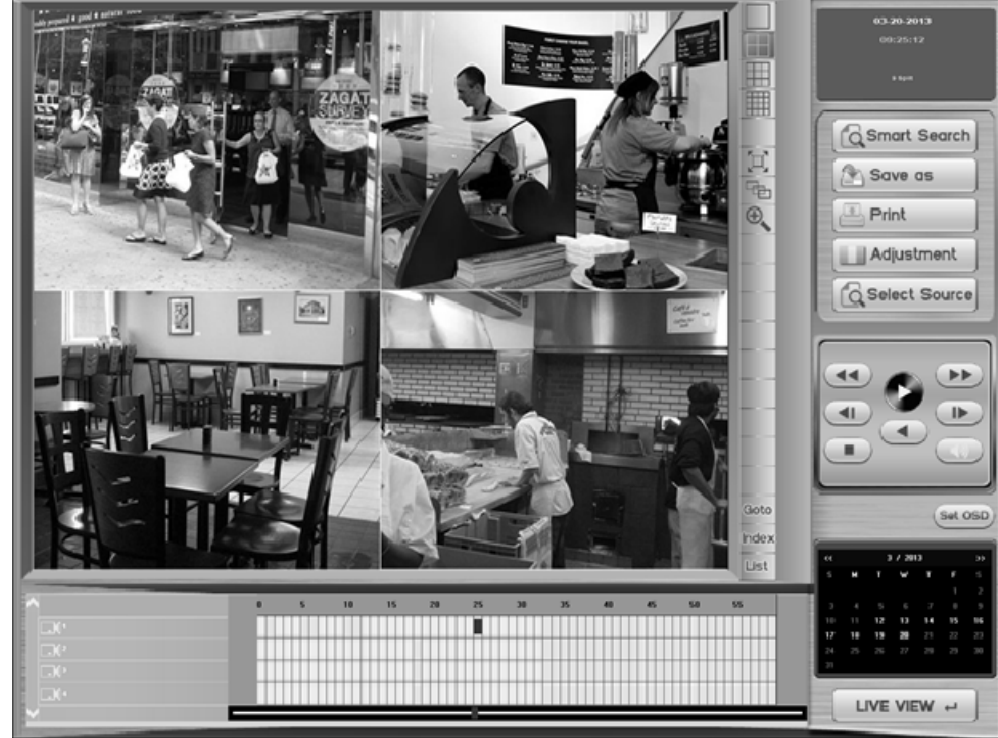

The above Picture show the data when click on the **Yellow** date.

#### Hour/Minute Table

In Hour zone, **Red Line** is shown by 3 hours for easy checking, and In Min zone, Red Line is shown by 5 minutes as well.

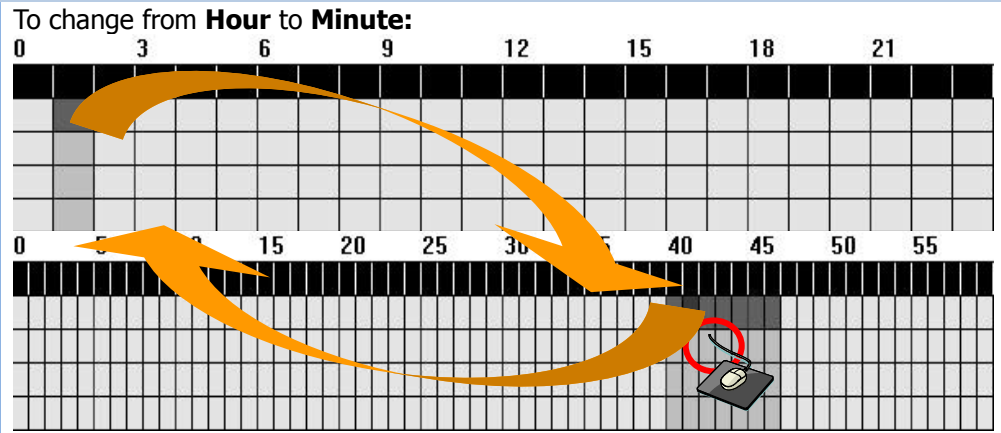

#### Hour to Minute:

Double-clicking right mouse on the **Hour** playback time line to change from hour intervals to minute intervals.

#### Minute to Hour:

Double-clicking right mouse on the minute playback time line to change from minute intervals to hour intervals.

| 1. Cameral M                                                                                                    | ve (Up/Down b                                                                                                    | 3<br>000000000000000000000000000000000000 | 6 12<br>elect camera name c                                  | 2 15 18                                     |                                |
|----------------------------------------------------------------------------------------------------|----------------------------------------------------------------------------------------------------|-------------------------------------------|--------------------------------------------------------------|---------------------------------------------|--------------------------------|
| 1. Camera Mo                                                                                                    | ove                                                                                                    | Camer<br>the <b>Up</b>                    | as are Grouped 4, us<br><b>/Down</b> Button.                 | sers move to next (                         | Group just click on            |
| 2. Select carr                                                                                                    | iera name or NO                                                                                                    | It poin                                   | t out the current SEA                                        | ARCH Hour / Min.                            |                                |
| 3. Search Poi                                                                                                    | nter                                                                                                    | 🗧 🛛 It poin                               | t out the current SEA                                        | ARCH Hour / Min.                            |                                |
| PLAYBACK                                                                                                    | PANEL                                                                                                    |                                           |                                                              |                                             |                                |
|                                                                                                    | PLAY button:<br>selected on the<br>REVERSE PLAY                                                                                                    | The play but<br>camera tim<br>button: Thi | tton will begin the pla<br>neline.<br>s button is to play th | aying of the video<br>e video footage in    | from where you have<br>reverse |
|                                                                                                    | <b>STOP</b> button: Clicking the stop button stops the footage <u>AND</u> brings the timeline back to where the video was started. For example, if you start playing at 4 PM and click stop when the timeline hits 5 PM; the red timeline bar will return to 4 PM. |                                           |                                                              |                                             |                                |
|                                                                                                    | <b>SPEED DOWN</b> button: When Clicking button, the footage will play slower down from faster play.<br>Speed <b>Down</b> Button, the PLAY goes slower down to 2/4/8 times after Speed <b>Up max</b> maximum 8X.                                                    |                                           |                                                              |                                             |                                |
|                                                                                                    | <b>SPEED UP</b> button: When Clicking button, the footage will play faster first click 2x up, next click 4x up, next click 8x up from normal play. (R,x2,x4,x8).                                                                                                   |                                           |                                                              | aster first click 2x up,                    |                                |
|                                                                                                    | <b>PREVIOUS PLAY</b> button: This button allows you to manually view frame by fram backward. To use this feature you must click the icon every time you want to chang the frame 1 frame down                                                                       |                                           |                                                              | view frame by frame<br>e you want to change |                                |
|                                                                                                    | <b>NEXT PLAY</b> button: This button will allow you to view the recorded data one frame at a time. In order to use this feature, you must click this icon every time you want to move one frame forward                                                            |                                           |                                                              |                                             |                                |
|                                                                                                    | Sound play b                                                                                                    | utton at a pl                             | ayback the recorded                                          | image data                                  |                                |
| INFORMAT                                                                                                    | INFORMATION WINDOW                                                                                                    |                                           |                                                              |                                             |                                |
| <b>2006-09-22</b><br><b>14:38:03</b> This shows the Y/M/D and H/M/S of recorded Data in searching, a Camera Name, Recorded Mode as well. |                                                                                                    |                                           | ata in searching, and                                        |                                             |                                |
| Nori                                                                                                    | mai                                                                                                    | Normal(R)                                 | Continuous REC                                               | Normal & Event                              | Continuous &<br>Event REC      |
|                                                                                                    | -                                                                                                    | Motion(R)<br>Sensor(R)                    | Motion REC<br>Sensor REC                                     | Sensor &<br>Motion                          | Sensor &<br>Motion REC         |

#### 3-3 SMART SEARCH

#### THUMBNAIL SEARCH

| Descr | iption | Thumb<br>more e                                                                                                    | nail search is a function t<br>asily by showing every h | that helps users to find the videos, they are look for our's stop |  |  |  |
|-------|--------|----------------------------------------------------------------------------------------------------|---------------------------------------------------------|-------------------------------------------------------------------|--|--|--|
| Ste   | ep1    | To access the Motion Detection you will need to open the search feature. Once in the search feature the user will need to click on the <b>SMART SEARCH</b> button.                                        |                                                         |                                                                   |  |  |  |
| Ste   | :p2    | To go Thumbnail search, do the following<br>Motion Search<br>Thumbnail Search<br>Select the Thumbnail search after click on Smart Search button, Thumbnail search<br>screen will be appears(below screen) |                                                         |                                                                   |  |  |  |
|       |        |                                                                                                    | Thumbnail Search                                        |                                                                   |  |  |  |
|       | Ste    | р3                                                                                                    | < <u>09:01:16</u>                                       |                                                                   |  |  |  |
|       |        |                                                                                                    | 1 Hour     10 Minute     10 Minute     10 Second        | K     Add Bookmark     Save       Print     Exit                  |  |  |  |
|       |        |                                                                                                    | Itom                                                    | Description                                                       |  |  |  |
|       |        |                                                                                                    | (1)                                                     | Search and enlarge thumbhail videos                               |  |  |  |
|       |        |                                                                                                    | (2)                                                     | Shows thumbhail videos                                            |  |  |  |
|       |        |                                                                                                    |                                                         | Shows the fist videos in the selected time. When                  |  |  |  |
|       |        |                                                                                                    | (3)                                                     | choosing the video it shows every 10 min's videos.                |  |  |  |
|       |        |                                                                                                    |                                                         | (Hour=>10min=>1min=>10seconds)                                    |  |  |  |
|       |        |                                                                                                    | (4)                                                     | Playback button for selected some nail images area.               |  |  |  |
|       |        |                                                                                                    | (5)                                                     | Selected image for book mark or save                              |  |  |  |
|       |        |                                                                                                    |                                                         |                                                                   |  |  |  |

#### **MOTION SEARCH**

| Description | The advanced Smart Search feature is a new addition to the CCTV SERVICES INC DVR that allows a user to find a certain event of any camera at anytime by utilizing the built in smart search feature. There are two parts to this new function. The first part allows the user to define specific areas of a cameras recording and the software will analyze the footage for the time specified. They will then be able to review any motion that went on in those specific areas the user has defined. To do this, the following screenshots will assist you. |  |  |  |  |  |
|-------------|----------------------------------------------------------------------------------------------------|--|--|--|--|--|
|             | To access the Motion Detection you will need to open the search feature. Once in the                                                                                                    |  |  |  |  |  |
|             | search feature the user will need to click on the Smart Search SMART SEARCH button.                                                                                                    |  |  |  |  |  |
| 1) Step 1   | Once you have entered into SMART Search, you will be in the<br>Motion Detection portion of the search.<br>From this screen, you can choose the time you want to search for motion by selecting<br>the Date, the Start Time and End Time in chosen camera from which camera you<br>would like watch.                                                                                                    |  |  |  |  |  |
|             | First, you will need to select the date from the top right that you would like.<br>Once the date has been selected you will need to select the time. To do this, use your<br>left mouse button and click the up and down areas by the corresponding hour and<br>minute to determine the exact time you would like to search for chosen camera.<br>Once you have selected the date, time you will continue to the next step.                                                                                                    |  |  |  |  |  |
|             | Smart Search                                                                                                    |  |  |  |  |  |
|             | Condition<br>Area Set Clear<br>Sensitivity 10                                                                                                    |  |  |  |  |  |
|             | Fange           Start Time         8/18/2009           End Time         8/18/2009           End Time         8/18/2009                                                                                                    |  |  |  |  |  |
|             | Camera 4 : 08-18-2009 16:01:34 Camera 4 Load First                                                                                                    |  |  |  |  |  |
|             | No Camera Time/Date<br>Search                                                                                                    |  |  |  |  |  |
| Step2       |                                                                                                    |  |  |  |  |  |
|             | Clear Result Add Bookmark. Exit                                                                                                    |  |  |  |  |  |
|             | Now that you have all your corresponding times, time and date selected we need to proceed and draw boxes around the areas that we would like to search for                                                                                                    |  |  |  |  |  |

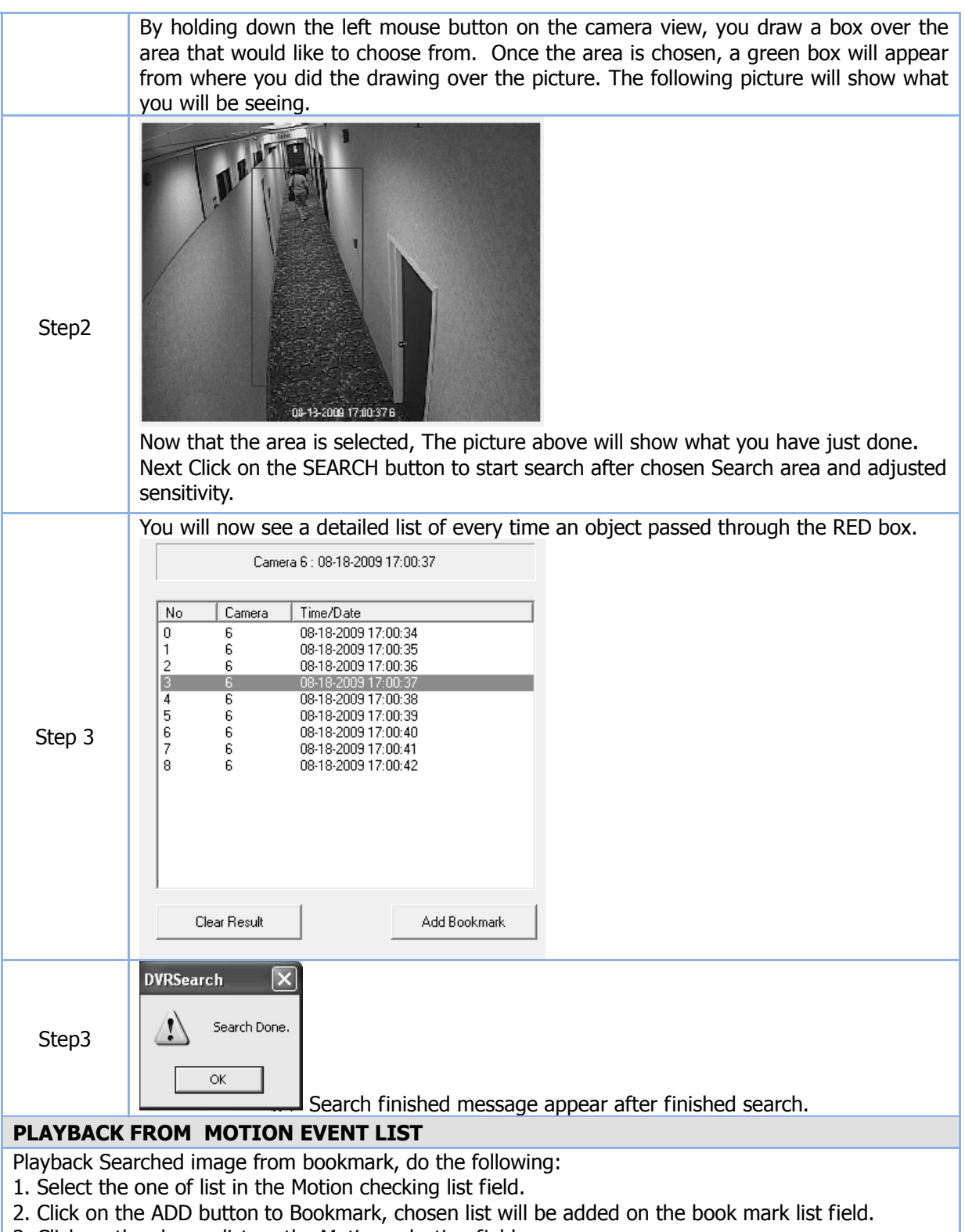

- 3. Click on the chosen list on the Motion selection field.
- 4. Click Play button on the Smart search dialog.
- 5. Start the playback video after appearing search screen.
- ✓ When clicking the motion event list, video playback message will be shown and can play.

| No | Camera      | Time/Date           |
|----|-------------|---------------------|
| 0  | 6           | 08-18-2009 17:00:34 |
| 1  | 6           | 08-18-2009 17:00:35 |
| 2  | 6           | 08-18-2009 17:00:36 |
| 3  | 6           | 08-18-2009 17:00:37 |
| 4  | 6           | 08-18-2009 17:00:38 |
| 5  | 6           | 08-18-2009 17:00:39 |
| 6  | 6           | 08-18-2009 17:00:40 |
| 7  | 6           | 08-18-2009 17:00:41 |
| 8  | 6           | 08-18-2009 17:00:42 |
|    |             |                     |
|    |             |                     |
|    |             |                     |
|    |             |                     |
|    |             |                     |
|    |             |                     |
|    |             | 1                   |
| C  | lear Result | Add Bookmark        |

- 1. Choose the one of date in the list field.
- 2. Click on the **Add** button to bookmark on to Motion Selection field.
- 3. Choose the listed one of bookmark in the Motion Selection field.
- 4. Just click on the chosen list, and then click on the **Play** button to playback.

If you need to Print or save JPG file, Click on Print button or JPG save button on the Play area in Smart search dialog.

| Play |                  |    |   |                                                                                                    |
|------|------------------|----|---|----------------------------------------------------------------------------------------------------|
|      | $\triangleright$ | 00 |   |                                                                                                    |
|      | M                |    | 6 | diga di seconda di seconda di sec |

#### **3-4 ADVANCED SEARCH**

#### **QUICK SEARCH**

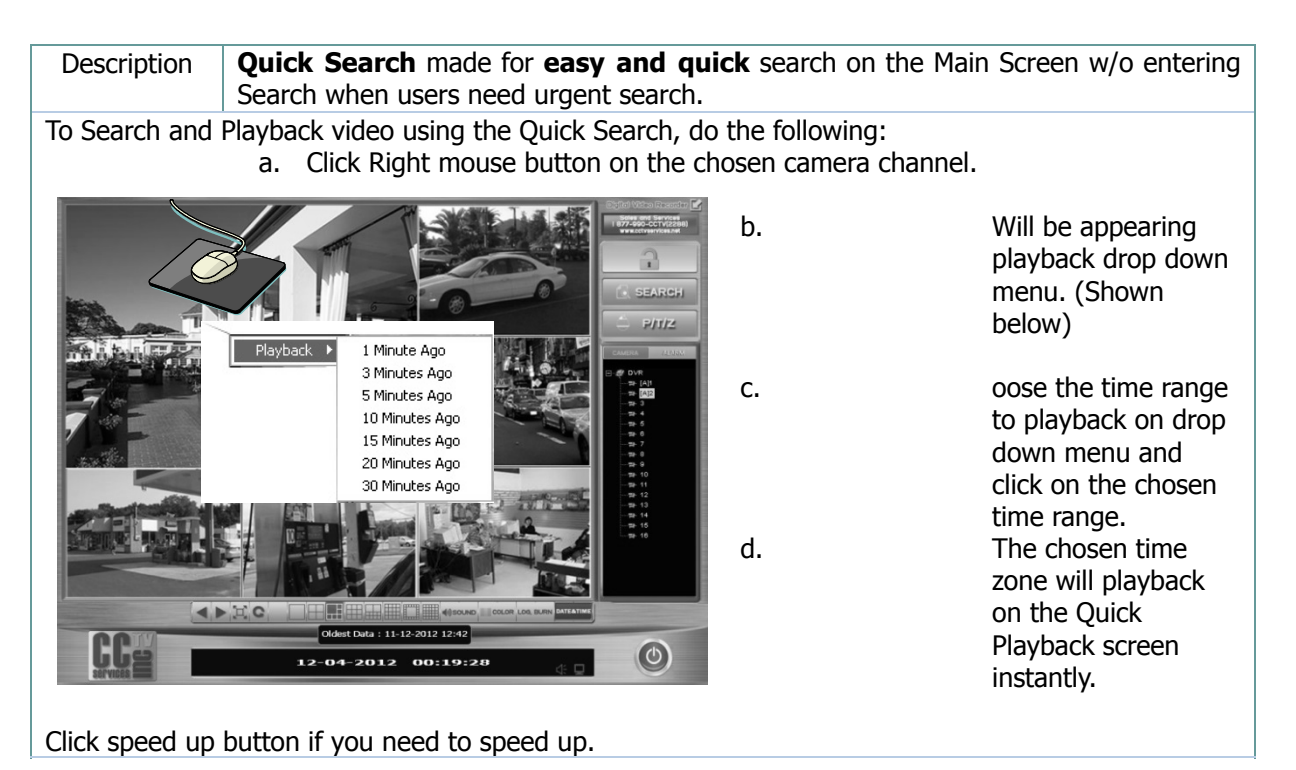

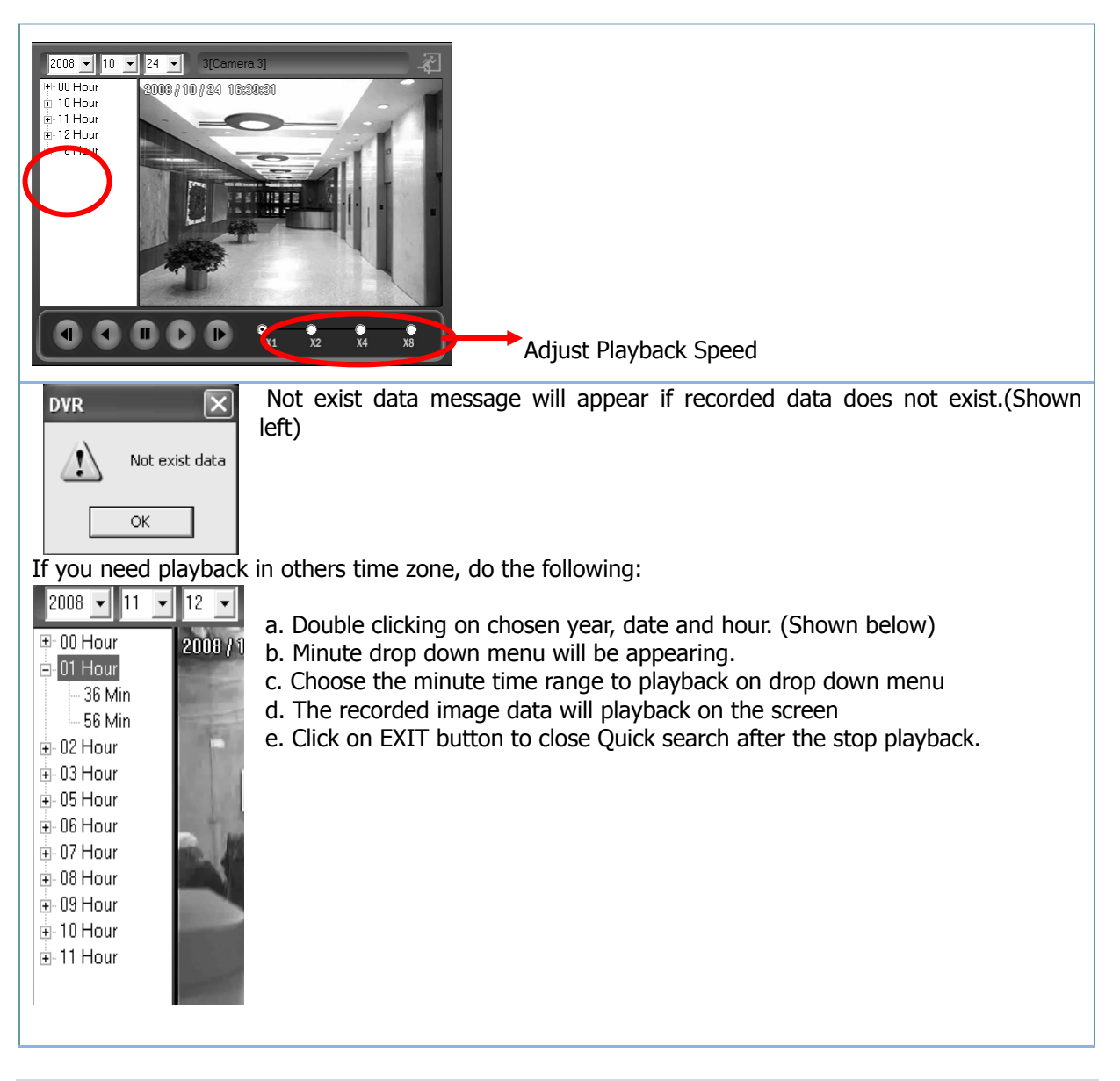

#### **MULTPLE SPLIT PLAYBACK**

| Description | Users can search and playback multi-channel data                                                                                                    |
|-------------|----------------------------------------------------------------------------------------------------|
|             | MULTI button (4/9/16) gives you the ability to view 4, 9, or 16 cameras in playback at the same time. Click the each button to playback 4 cameras, 9 cameras, 16 cameras. |
|             | Click on the PLAY button after chosen Splits button. (4/9/16).<br>Multiple modes will be playback.                                                                        |
|             |                                                                                                    |

#### PANORAMA PLAYBACK

| Description        | PANORAMA a playback feature that shows the motion of a single camera in 4' 9, or 16 individual frames, one frame at a time. |  |  |
|--------------------|----------------------------------------------------------------------------------------------------|--|--|
| Step1              | To use this feature, Step $1\sim5$ is the same as one channel SEARCH.<br>(To do the same thing to Hour/Min Zone Search)     |  |  |
| Step2              | Click on the PANORAMA button.                                                                                               |  |  |
| Panorama<br>Search | Click on the PLAY button to Panorama Play back. (Shown below)                                                               |  |  |

#### **GOTO(TIME SEARCH)**

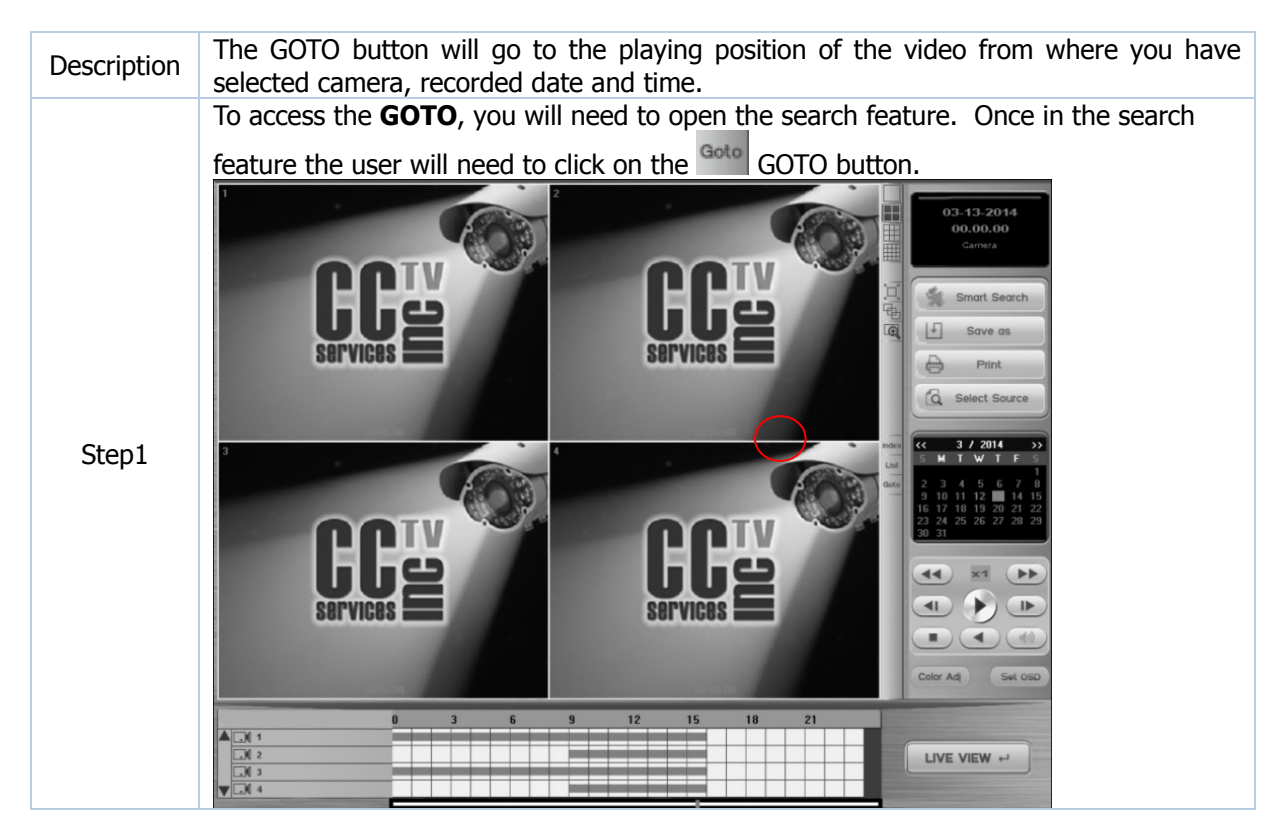

| Step2 | ation |
|-------|-------|

#### FULL SCREEN PLAYBACK

| Description              | FULL SCREEN playback feature that display full screen image when playback the one splits mode.                                                                                                    |
|--------------------------|----------------------------------------------------------------------------------------------------|
| FULL<br>SCREEN<br>button | FULL: The full button will make the recorded video play in full screen. Once you are done watching in full screen you must click the FULL screen button again to return to the regular search method. |
|                          | 3-Camera 3 11.09.2088 10:00:00 🗸 🗸 🗸 🗸 🖉 🗸 🦓                                                                                                    |

#### AUDIO PLAYBACK

#### AUDIO PLAY AT THE RETRIEVAL IMAGE

a. Click on the **Audio** button when playback recorded image data.b. Play the recorded image with AUDIO.

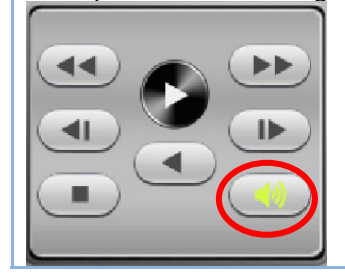

#### SEARCH IP CAMERA RECORDED DATA

| EASY FIND OUT IP CAMERA DATA                                                                            |                |             |            |            |          |             |             |     |
|----------------------------------------------------------------------------------------------------|----------------|-------------|------------|------------|----------|-------------|-------------|-----|
| Description                                                                                             | To easy        | / search fo | or IP proc | lucts data | (recorde | d data in f | file syster | n). |
| Default location is AN                                                                                  | <b>ALOG</b> wh | nen click S | earch bu   | tton,      |          |             |             |     |
| Analog Camera IP Camera<br>                                                                             |                |             |            |            |          |             |             |     |
| Analog Camera IP Camer                                                                                  | a O            | 3           | 6          | 9          | 12       | 15          | 18          | 21  |
| 🛄 Camera 33                                                                                             |                |             |            |            |          |             |             |     |
| 🛄 Camera 34                                                                                             |                |             |            |            |          |             |             |     |
| .)( Camera 35                                                                                           |                |             |            |            |          |             |             |     |
| .) Camera 36                                                                                            |                |             |            |            |          |             |             |     |
| $\mathbf{M}$                                                                                            |                |             |            |            | 1        |             |             |     |
| Next step same as search progress.                                                                      |                |             |            |            |          |             |             |     |
| <ul> <li>CH Selection for Analog and IP Cameras(IP product CH is saved in 33, 34, 35, 36 CH)</li> </ul> |                |             |            |            |          |             |             |     |
|                                                                                                    |                |             |            |            |          |             |             |     |

#### **3-5 ADITIONAL FUNCTIONS**

#### **PARTIAL ZOOMING**

| Description | To search wanted images easily by searching in <enlarged> images.<br/>N.B This function is very useful in searching and finding wanted images or<br/>movement in big place.</enlarged> |
|-------------|----------------------------------------------------------------------------------------------------|
|             | Step 1~3 is the same as 1ch Search.(To do the same thing to Hour/Min Zone Search)<br>Click on the Partial ZOOM button.                                                                 |

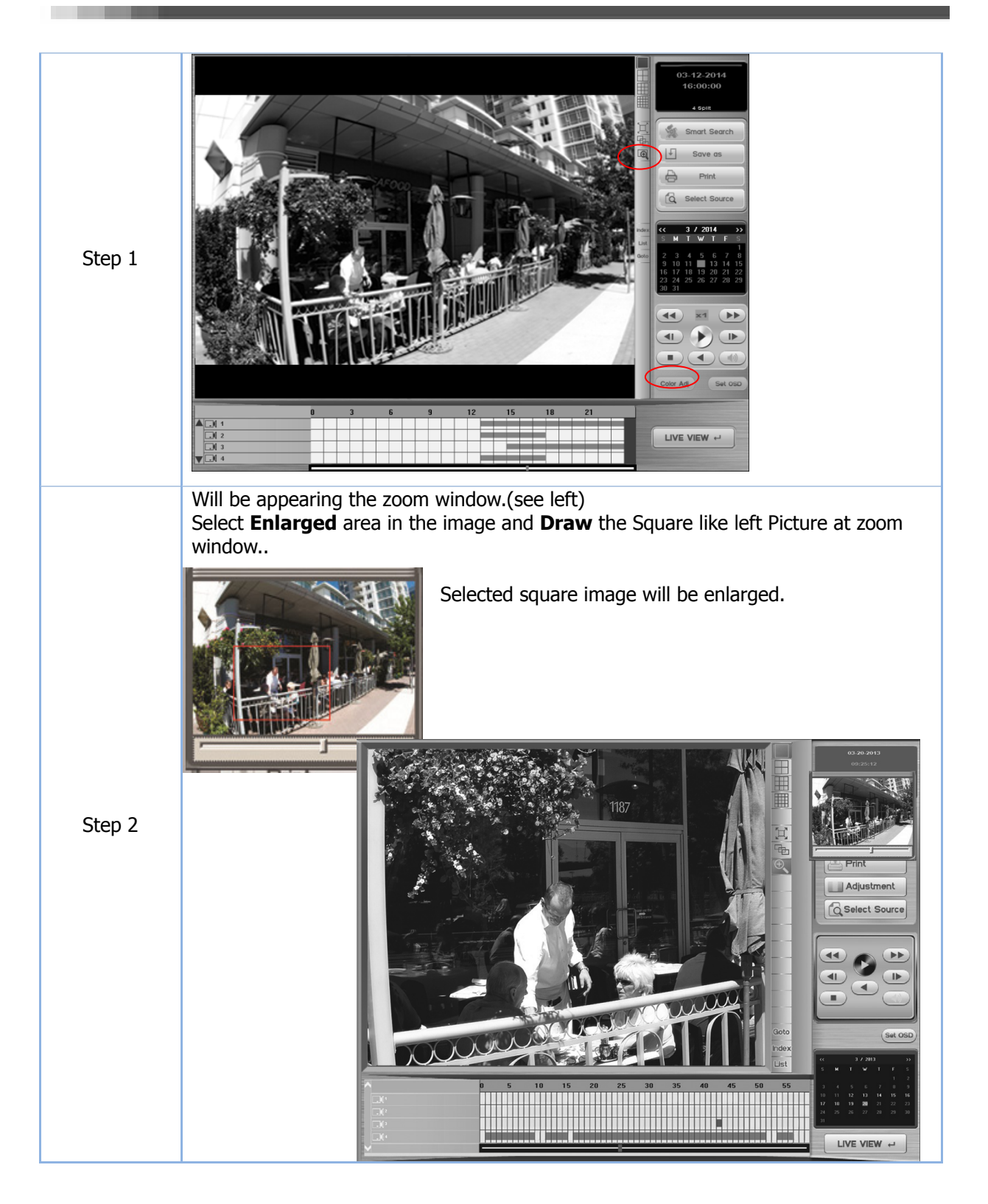

Another zooming by COLOR Adjust panel,

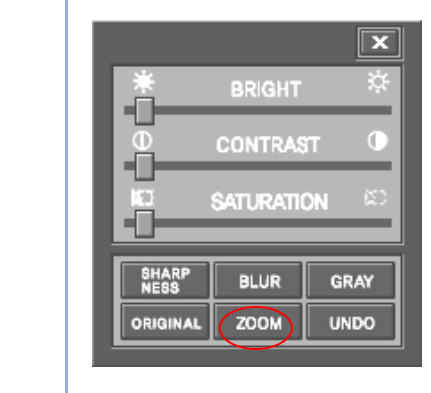

COLOR Adjust panel appears on the screen after click on the **Adjustment** Button on the Search main window. (Shown below)

#### **ZOOM IN/OUT**

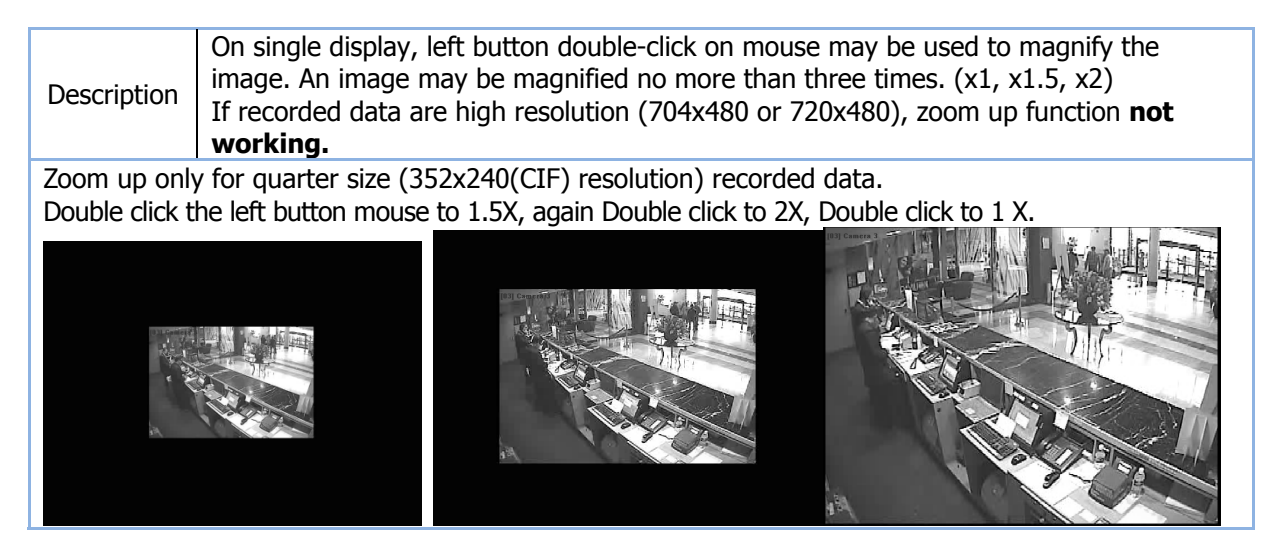

#### BOOKMARK

| Description | The Search allows you to bookmark a video region for one camera and apply that book marked time window to multiple.<br>This feature is used in conjunction with the export feature. |                                                                                   |  |  |  |  |
|-------------|----------------------------------------------------------------------------------------------------|-----------------------------------------------------------------------------------|--|--|--|--|
| Step1       | Step 1~5 is the same as 1ch Search. (To do the same thing to Hour/Mir                                                                                                    | Step 1~5 is the same as 1ch Search.(To do the same thing to Hour/Min Zone Search) |  |  |  |  |
|             | Locate the timeline at the book mark point you want to bookmark.                                                                                                    |                                                                                   |  |  |  |  |
|             | Analog Camera IP Camera 0 3 6 9 12 15 18                                                                                                    | 21                                                                                |  |  |  |  |
| Sten2       | Image: Compara 33         Image: Compara 34                                                                                                    |                                                                                   |  |  |  |  |
| Step2       | Image: Compara 34         Image: Compara 34           Image: Compara 35         Image: Compara 36                                                                                   |                                                                                   |  |  |  |  |
|             | Camera 36                                                                                                    |                                                                                   |  |  |  |  |
|             | To create book mark, do the following:                                                                                                    |                                                                                   |  |  |  |  |
|             | a. Click on the <b>Index</b> button.                                                                                                    |                                                                                   |  |  |  |  |
|             | b. Add book mark dialog appearing.                                                                                                    |                                                                                   |  |  |  |  |
| Step3       | c. Fill in information and comment, and the                                                                                                    | e click on the OK                                                                 |  |  |  |  |
|             | button.                                                                                                    |                                                                                   |  |  |  |  |
|             | d. Book marked date and time will be adde mark list field.                                                                                                    | d on the book                                                                     |  |  |  |  |

|                  | Click on the Exit button to close book mark.                                                                                                    |  |  |  |  |
|------------------|----------------------------------------------------------------------------------------------------|--|--|--|--|
| On screen        | ON SCREEN BOOK MARK         Just click RIGHT button mouse on the chosen image. Bookmark drop down menu will         be appearing on to screen.         Add Bookmark         Bookmark List         (Shown left)         Enter simple description to Identify Bookmark, and click on the OK button. |  |  |  |  |
| Bookmark<br>list | When click on the       List button, bookmark list will be appearing.         (Shown below)       Image: Type Type Type Type Type Type Type Type                                                                                                    |  |  |  |  |

#### PRINT

| Description | To print the searched image. The image Size depends on Resolution                                                        |                      |  |
|-------------|----------------------------------------------------------------------------------------------------|----------------------|--|
| Step1       | Comment dialog will be appearing after click button. (Shown below)                                                       | c on the Print PRINT |  |
| Step2       | PRINT dialog will be appear after fill in<br>Descriptions of printed image, then Click<br>on the OK button.(Shown below) | Input Comment X      |  |

| Step3                                          | Click on the PRINT button on the description | print dialog after confirming the image and |  |
|------------------------------------------------|----------------------------------------------|---------------------------------------------|--|
| Information of                                 | Printed Image                                |                                             |  |
| 1. Signature: Guaranteed DVR Image.            |                                              | 6. Computer User Name.                      |  |
| 2. Name and ID of the camera.                  |                                              | 7. OS and Serial NO.                        |  |
| 3. Site installe                               | d, owner, site information.                  | 8. Video Image.                             |  |
| 4. Recorded time: Time recorded by the system. |                                              | 9. Comments.                                |  |
| 5. Printed time: Time the image is printed     |                                              |                                             |  |

#### **ADJUSTMENT COLOR**

| Description | This feature will allow you to adjust the brightness, contrast and HUE of an individual still frame. The changes you make will not carry over to the entire video. It is only for the one still frame you are viewing. |
|-------------|----------------------------------------------------------------------------------------------------|
|             | Click on the Adjustment 'Adjustment' button on the Search Main<br>screen for adjusting playback image.                                                                                                    |
|             | Original : Go to original data<br>UNDO : Cancel : Exit                                                                                                    |

| USING SELECT SOURCE BUTTON |               |                             |                                 |                      |                                 |
|----------------------------|---------------|-----------------------------|---------------------------------|----------------------|---------------------------------|
|                            |               |                             |                                 |                      |                                 |
| Descrip                    | tion          | Updating all recorde        | ed image and reload, To easy g  | go to recorded       | data location                   |
| Default                    | data          | from file DB in Local       | System at a running Search.     |                      |                                 |
| If you n                   | need t        | o update all record         | led image and reload or sea     | arching reco         | rded data from other            |
| locatio                    | n of t        | file DB, click on the       | Select Source                   |                      |                                 |
| SELEC                      | <b>Γ SO</b> L | JRCE button on the          | Search screen.                  | Browse for Folde     | r ?×                            |
|                            |               |                             |                                 | Select Backup Folder |                                 |
| Select                     | sourc         | e drop down menu            | u will be appearing on the      | 🗆 🕼 Desktop          | •                               |
|                            | Lo            | cal System Data             |                                 | My Doc               | tuments                         |
|                            | Scl           | bedule Backup Data          |                                 | E S My Con           | nputer<br>:al Disk (C:)         |
|                            | Ma            | neudie Backup Data          |                                 |                      | Backup                          |
|                            |               |                             |                                 |                      | test11                          |
| screen.                    | Re            | mote Search                 |                                 |                      | Backupview                      |
| Click lo                   | cal S         | ystem data tab for          | updating all recorded image,    |                      | IMAGEDB                         |
| will be u                  | updat         | ing all recorded imag       | e and reload.                   |                      | Program Files                   |
| T C                        |               |                             |                                 |                      |                                 |
| To Sear                    | cn red        | corded data by Sourc        | ce button, do the following:    |                      |                                 |
| Α.                         | Choo          | se the one of source        | data location type.             |                      | << 10 / 2008 >>                 |
| B.                         | Brow          | se for Folder dialog        | will be appearing on the screen | ).                   | <b>5 M I W I F S</b><br>1 2 3 4 |
| C.                         | Choo          | se the location of da       | ta Disk with folder name, defa  | ult folder is        | 5 6 7 8 9 10 11                 |
| <b>D</b>                   |               | CKUP.                       | daga Browga far Falder dialag   | on the               | 19 20 21 22 23 24 <b>25</b>     |
| D.                         | dialo         |                             | close browse for Folder dialog  | on the               | 26 27 28 29 30 31               |
| F                          | Fyist         | y.<br>ing recorded data inf | formation appearing on the Ca   | lendar ( <b>VFLL</b> | <b>OW</b> color)                |
| L.                         | L7131         | F. Followi                  | ng step same as SEARCH and      | PLAYBACK pro         | ogress.                         |

#### **3-6 PERFORMING THE EXPORT**

#### STILL IMAGE(JPEG) FORMAT

| Description | Save current image as a bmp or JPEG format to a diskette or destination Drive<br>DISK (including external USB Drive.<br>DVR System can Save a images onto the HDD or FDD, USD HDD, USB stick.<br>Saved JPG format type files have a Watermarking feature. |
|-------------|----------------------------------------------------------------------------------------------------|
| Step1       | SAVE AS JPEG or SAVE AS AVI will be appear on to drop down menu after clicking on SAVE button. (Shown below).                                                                                                    |
| Step 2      | Clicking on the<br>SAVE as JPEG in<br>the drop down<br>menu                                                                                                    |
| Step3       | Click on the SAVE button after choose the DISK DRIVE and SAVE Folder.                                                                                                    |

|       | (File name is made automatically, but can be changed as user wants.)<br>A tick inside the round indicates <b>JPEG</b> , and then will save the image on to chosen<br>Folder of Drive after click on the OK button. |
|-------|----------------------------------------------------------------------------------------------------|
|       | C JPEG AVI Save                                                                                                    |
| Step4 | DvrSearch<br>D:\12292006110000.JPGFile copied<br>OK<br>JPEG file copied message will appear after the copy is done.                                                                                                |

#### **AVI VIDEO FORMAT**

| Description | Save is a way that you can save video the footage to hard drive so it will not be overwritten. You can then save the footage on to a compact disc, or save still images of a particular camera to a floppy disk or compact disk. To save a full motion video file follow the same step, but in the Save as type in drop down box, choose the Save as AVI.                                                                                                    |
|-------------|----------------------------------------------------------------------------------------------------|
| Save as     | <ul> <li>To the save as AVI, do the following:</li> <li>a. Click on the SAVE button on the SEARCH Window screen.</li> <li>b. Choose the Save as AVI on the drop down menu.(Shown below)</li> <li>Image: CD Burn</li> <li>C. AVI backup dialog will appear. (Shown below)</li> <li>d. Choose the Camera Channel.</li> <li>e. Set Start Time and Set End Time.</li> <li>f. Click on the AUDIO RECORDING for Audio record with image.</li> <li>In the motion recording, audio synchronization with video automatically. Audio Synchronization cannot be perfect.</li> <li>g. Choose the Media to save, if you need the folder name, fill in the folder name.</li> </ul> |

|                   | AVI Backup                                                                              |
|-------------------|-----------------------------------------------------------------------------------------|
|                   | r Select Channel                                                                        |
|                   | 1 2 3 4 5 6 7 8 9 10 11 12                                                              |
|                   | 13   14   15   16   17   18   19   20   21   22   23   24                               |
|                   |                                                                                         |
|                   |                                                                                         |
|                   |                                                                                         |
|                   | Start Time 2008 Vear 10 VMon 31 VDay Vear Hou VMinu                                     |
|                   | End time 2008 • Year 10 • Mon 31 • Day • Hou • Minu                                     |
|                   | Select Media to Save                                                                    |
|                   | Folder Name                                                                             |
|                   |                                                                                         |
|                   |                                                                                         |
|                   | Backup Status                                                                           |
|                   | Progress Rate                                                                           |
|                   |                                                                                         |
|                   |                                                                                         |
|                   |                                                                                         |
|                   | CD/DVD Setup Management tart Recording Exit                                             |
|                   | Click on the <b>Start Recording</b> button, AVI format creating will starting.          |
|                   | Progress rate bar will appear after clicking on the <b>START RECORDING</b> button,      |
| [NOTICE]          | AV1 THE (TUIL MOTION VIDEO CHP) WILL SAVE TO THE CHOSEN FOLDER.                         |
| Audio Synchroniz  | ration Function.                                                                        |
| Audio synchroniz  | ation with Video is done automatically.                                                 |
| So in Motion reco | ording, Audio Synchronization cannot be perfect.                                        |
|                   | Backup Status Progress Rate                                                             |
|                   |                                                                                         |
|                   |                                                                                         |
|                   | Exit program dialog will be appearing after click on the EXIT button in the $\Delta VI$ |
|                   | Backup dialog. (Shown below)                                                            |
|                   | AVIRecorder 🛛                                                                           |
|                   | Wath to Exit Program?                                                                   |
|                   |                                                                                         |
|                   |                                                                                         |
|                   | Click on the YES button to exit Save as AVI.                                            |

| [NOTICE]                                                                                                    |                                                                                              |  |
|----------------------------------------------------------------------------------------------------|----------------------------------------------------------------------------------------------|--|
| 1 Default: Back                                                                                                    | up in the root $C$ hackup in Local HDD(Can be used again)                                    |  |
| CD/                                                                                                    | DVD: CD R/RW,DVD R/RW                                                                        |  |
| 2. External: Bac                                                                                                   | kup in USB external HDD or other external storage.                                           |  |
| When users n                                                                                                    | amed the folder, all backup files are saved in the <time date=""> folder when backup.</time> |  |
| In this <time <="" th=""><th>date&gt; folder, all backup data are saved as <time date="">.file.</time></th></time> | date> folder, all backup data are saved as <time date="">.file.</time>                       |  |
| are saved . all                                                                                                    | backup data are saved as <time date="">.file.</time>                                         |  |
| AVI File Play                                                                                                    |                                                                                              |  |
| Using Window                                                                                                    | Media Player, users can play backup AVI File just double-clicking when WMP is                |  |
| installed in the s                                                                                                 | ystem.                                                                                       |  |
| SAVED FOLDE                                                                                                    | K MANAGEMENI                                                                                 |  |
| Description                                                                                                    | playback.                                                                                    |  |
| Management dia                                                                                                    | alog will be appearing after click MANAGEMENT button (Shown next page                        |  |
| Saved AVI back                                                                                                    | up data save on to others Media or folder and delete it on this dialog.                      |  |
| Also display the                                                                                                   | available backup media space.                                                                |  |
|                                                                                                    |                                                                                              |  |
| A 111 C                                                                                                    |                                                                                              |  |
| Available Space                                                                                                    | 6,212 MB                                                                                     |  |
|                                                                                                    |                                                                                              |  |
| Data List                                                                                                    |                                                                                              |  |
| Data                                                                                                    | Gize                                                                                         |  |
| test1                                                                                                    | 1,777 KB Copy                                                                                |  |
| test11                                                                                                    | 64,025 KB                                                                                    |  |
|                                                                                                    |                                                                                              |  |
|                                                                                                    | Delete                                                                                       |  |
|                                                                                                    |                                                                                              |  |
|                                                                                                    |                                                                                              |  |
|                                                                                                    |                                                                                              |  |
|                                                                                                    | Exit                                                                                         |  |
| ,                                                                                                    |                                                                                              |  |
| Click on the Exit                                                                                                  | button to close management dialog.                                                           |  |
|                                                                                                    | -                                                                                            |  |
| CD/DVD SETU                                                                                                    | P                                                                                            |  |
| Description                                                                                                    | Specify CD/DVD media, use or not save on to selected media at the AVI backup.                |  |
| Select Device                                                                                                    | E: LG CD-RW CED-8120B 1.02                                                                   |  |
|                                                                                                    |                                                                                              |  |
| Save in Disk                                                                                                    |                                                                                              |  |
|                                                                                                    |                                                                                              |  |
|                                                                                                    | Save                                                                                         |  |
|                                                                                                    |                                                                                              |  |
| Select used CD/                                                                                                    | Select used CD/DVD device.                                                                   |  |
| A tick inside the box indicates Save in Disk, when you chosen media Device.                                        |                                                                                              |  |
| Click on the Sav                                                                                                   |                                                                                              |  |

# USING THE BACKUP S/W

There are 4 kinds of Backup for Manual, Schedule, Concurrent and Direct backup. Moreover users can backup all data file directly just identifying the Backup Date.

#### 4-1 MANUAL BACKUP

| Description                                                                                                    | Users can use this to backup the data recorded in specific camera, time, and minute period with Audio.                                                                                                    |  |  |
|----------------------------------------------------------------------------------------------------|----------------------------------------------------------------------------------------------------|--|--|
| <ul> <li>It is recommended to backup the selected data (based on time, min, or specific filtered)</li> <li>Available Media: HDD, DVD, DAT, CD-R/W, External USB HDD, Network Drive</li> <li>When using some Backup devices, users have to use specific S.W which is supported by a device, in this case users have to install this S.W in the system. More users have to format this media first(CD-R, CD-R/W, DVD) before backup</li> </ul> |                                                                                                    |  |  |
|                                                                                                    | First Click on the LOG,BURN button in the Main screen.<br>Next, click on the Meackup Backup button on the other function field.<br>Manual backup dialog will be appear below as,<br>Manual Backup                                                                                                    |  |  |
|                                                                                                    | Select Camera         1       2       3       4       5       6       7       8       9       10       11       12         13       14       15       16       17       18       19       20       21       22       23       24         25       26       27       28       29       30       31       32       33       34       35       36         Select Time         Start Time       2008         Year       10         Mon       23         Day         Hou         Minu |  |  |
| Step1<br>(Backup<br>Dialog)                                                                                                    | End Time 2008 Year 10 Mon 23 Day Hou Minu<br>Select Media to Backup<br>C:\Backup (Default)<br>CD/DVD<br>Dther External Media                                                                                                    |  |  |
|                                                                                                    | Backup Status Progress Rate                                                                                                    |  |  |
|                                                                                                    | CD/DVD Setup Management Start Backup Exit                                                                                                    |  |  |

|       | To <b>Manual Backup</b> , do the following:                                        |
|-------|------------------------------------------------------------------------------------|
|       | a Chose the Camera Channel                                                         |
|       | h Choose the Time: Set Start Time and End Time                                     |
|       | b. Choose the finite. Set Start finite and Lift finite.                            |
|       | c. Choose the Media to Backup: Default is _Backup Folder in Drive C.               |
|       | Backup Folder in Drive C/ CD,DVR Drive / Other External Media(USB HDD etc)         |
|       | d. Fill in the folder name on to folder name area.                                 |
|       | Message dialog appear (Shown below) if not fill in folder name                     |
|       | The sage dated appear (shown below) in not hin in forder hame.                     |
|       | ManualBackup 🛛 🗙                                                                   |
|       |                                                                                    |
|       | Write Folder Name                                                                  |
|       | while Poller Maine.                                                                |
|       |                                                                                    |
|       |                                                                                    |
|       |                                                                                    |
|       | a Daaluun will be pregress often diale on the CTADT DACKUD button                  |
|       | e. Dackup will be progress after click off the START BACKUP button.                |
|       |                                                                                    |
|       | Progress Rate                                                                      |
| Sten2 |                                                                                    |
| Stepz |                                                                                    |
|       |                                                                                    |
|       |                                                                                    |
|       |                                                                                    |
|       | Paakun Dana maagaa dialag annaar aftar baakun dana                                 |
|       | Backup Done message dialog appear aller backup done ,                              |
|       | ManualBackup 🛛 🗙                                                                   |
|       |                                                                                    |
|       |                                                                                    |
|       | Backup Done.                                                                       |
|       |                                                                                    |
|       |                                                                                    |
|       | ок                                                                                 |
|       |                                                                                    |
|       | Will be return to Manual backup main dialog after click on the OK button on backup |
|       | dense dislage (shown shows)                                                        |
|       | done dialog.(snown above)                                                          |
|       | Click on the EXIT button to closing Manual backup.                                 |
|       |                                                                                    |

#### 4-2 SCHEDULE BACKUP

| Description                  | <ul> <li>Users can make automatic backup using Schedule Backup to backup the data in setup date/time for selected data.</li> <li>When backup Drive space is not enough to save all selected data, Not Enough Space message will be shown.</li> <li>* Users can not use Schedule Backup and Concurrent Backup at the same time.</li> <li>To run Automatic Backup, Start Schedule Backup has to be active status.(Please check the Icon in Tray Bar)</li> <li>When System starts, Schedule Backup runs by DVRLoader automatically.</li> </ul> |
|------------------------------|----------------------------------------------------------------------------------------------------|
| Set up<br>Schedule<br>Backup | Click right button Mouse on the <b>Schedule</b> icon in the bottom right of Windows screen.<br>Schedule backup sub drop down menu will be appearing. (Shown below)                                                                                                    |

|                       | Start Schedule Backup                                                                             |
|-----------------------|---------------------------------------------------------------------------------------------------|
|                       | Direct Backup                                                                                     |
|                       | Backup Schedule Setup                                                                             |
|                       | Exit                                                                                              |
|                       | SBackup Information(A)                                                                            |
|                       | SCHEDULE BACKUP dialog will be appearing when chosen BACKUP SCHEDULE                              |
|                       | SETUP in the drop down menu. (Shown below).                                                       |
|                       | Schedule Backup setup                                                                             |
|                       | Enable schedule Backup     Enable concurrent Backup                                               |
|                       | Backup Device Select Backup Type                                                                  |
|                       | D:₩                                                                                               |
| [Automatic            | Select                                                                                            |
| Backup                | Use Buto Deletion Start Hour Minute                                                               |
| Type]                 | End End Minute                                                                                    |
| I. Schedule<br>Backup |                                                                                                   |
| (Selected             |                                                                                                   |
| Period                | Start Backup Time                                                                                 |
| Backup)               | J2006 Year III Month J17 Day II2 Hour JU Minute                                                   |
| 2.Concurrent          | Start Date                                                                                        |
| васкир                | 2006 ÷ Year  10 ÷ Month  15 ÷ Day                                                                 |
|                       |                                                                                                   |
|                       | OK                                                                                                |
|                       |                                                                                                   |
|                       | (IID TIME/Including Full Backup )                                                                 |
| Sten1                 | A tick inside the box indicates <b>Schedule Backup</b> enabled                                    |
|                       | 1) Click on the <b>Select</b> button and select Backup Drive.                                     |
| Chang                 | 2) A tick inside the box indicates <b>Use Auto Deletion</b> if need it.                           |
| Stepz                 | • Auto Deletion is auto-delete the oldest data when selected Drive HDD space is                   |
|                       | full, and overwrites data.                                                                        |
|                       | Choose the Backup <b>Type</b> .                                                                   |
|                       | Full Backup(24 hours) Selected Specification Time Backup (Backup the data from Start to End Time) |
| Step3                 |                                                                                                   |
|                       | ○ Full Backup     Start     9        ← Hour                                                       |
|                       | End 18 🕂 Hour 0 🕂 Minute                                                                          |
|                       | Start Backup Time                                                                                 |
| Step4                 | 2006 ÷ Year 10 ÷ Month 17 ÷ Day 12 ÷ Hour 0 ÷ Minute                                              |
| (IN FUII<br>Backup)   | Choose the Start Backup Time.                                                                     |
| <i>Баскир)</i>        | (Start Time for Schedule Backup is done for the first time)                                       |
|                       | -Start Date                                                                                       |
| StopE                 | 2006 - Year 10 - Month 15 - Day                                                                   |
| Steps                 | Choose the <b>Start Date</b> .                                                                    |
|                       | (From the data of this time, data is Backup automatically)                                        |
| Sten6                 | Click on the <b>OK</b> button to exit.                                                            |
| Jicpu                 | ✓ When Backup is done by Schedule Backup, users can see this by Backup Viewer.                    |

#### 4-3 CONCURRENT BACKUP

| Description | <ul> <li>To use Concurrent backup, Schedule Backup(including Full Backup), users are recommended to use Big Size HDD after calculation of selected data Size. This is done by once in a day.</li> <li>Concurrent Backup is the system to backup the data at the same time when data is saved in HDD. Briefly speaking, our system saves the recorded data in selected HDD Drive (normally in D:) as ImageDB, so when users use Concurrent Backup, users can backup this recorded data in selected HDD drive at the same time as ImageDB.</li> </ul>                                                                                                    |
|-------------|----------------------------------------------------------------------------------------------------|
| Instruction | <ol> <li>A tick inside the box indicates Concurrent Backup enabled.</li> <li>Steadule Backup Select</li> <li>Backup Device Select</li> <li>Backup Type</li> <li>Full Backup Type</li> <li>Start Backup Time</li> <li>Backup Time</li> <li>Backu</li></ol> |

#### 4-4 DIRECT BACKUP

| Direct Backup |                                                                                                    |                                                                                                    |
|---------------|----------------------------------------------------------------------------------------------------|----------------------------------------------------------------------------------------------------|
| Description   | Users can backup the data at the same speed as PC Copy Speed,<br>However, users can not search for the data before Backup. |                                                                                                    |
| Instruction   | ✓ Start Schedule Backup<br>Direct Backup<br>Backup Schedule Setup<br>Exit<br>SBackup Information(A)<br>N ■ 第2 2전 9:56      | Drop down menu will be appear<br>(shown left) after click the RIGHT<br>button mouse on the schedule<br>Backup running Icon.<br>Next click on the DIRECT BACKUP tab<br>after chosen it. |

Direct Backup

| Instruction<br>Instruction<br>Instr |                    | Se NETEYE                                                        |                       |            |                            |                    | - 🗆 🗵    |
|----------------------------------------------------------------------------------------------------|--------------------|------------------------------------------------------------------|-----------------------|------------|----------------------------|--------------------|----------|
| Instruction<br>Instruction<br>Instr |                    | File Edit View Favorites Tool                                    | ls Help               |            |                            |                    | A.       |
| Instruction<br>Instruction<br>Instr |                    |                                                                  | earch                 |            |                            |                    |          |
| Instruction Instruction Instru                                                                                                    |                    |                                                                  |                       | [ Cine ]   | Turne                      | Data Madified      |          |
| Instruction Instruction Instru                                                                                                    |                    | Folders                                                          |                       | 100.623 KB | Data Base File             | 12/28/2006 6:01 PM | <u> </u> |
| Instruction Instruction Instru                                                                                                    |                    | Desktop                                                          | W/5000000.idx         | 1,778 KB   | IDX File                   | 12/28/2006 6:01 PM |          |
| Instruction<br>Instruction<br>Instr |                    | My Documents                                                     | V/5000001             | 100,623 KB | Data Base File             | 12/28/2006 6:08 PM |          |
| Instruction       Image: Control Panel       Image: Control Panel       Image:                                                                                                    |                    | S My Computer                                                    | 📼 V/5000001.idx       | 1,778 KB   | IDX File                   | 12/28/2006 6:08 PM |          |
| Instruction Instruction Instru                                                                                                    |                    | E Se New Volume (D)                                              | N/500002              | 100,623 KB | Data Base File             | 12/28/2006 6:15 PM |          |
| Instruction Instruction Instru                                                                                                    |                    |                                                                  | 🔤 V/5000002.idx       | 1,778 KB   | IDX File                   | 12/28/2006 6:15 PM |          |
| Instruction Instruction Instru                                                                                                    |                    | E CD-RW Drive (E;)                                               | V/500003              | 100,623 KB | Data Base File             | 12/28/2006 6:24 PM |          |
| Instruction Instruction Instru                                                                                                    |                    | Removable Disk (F;)                                              | ₩V/5000003.idx        | 1,778 KB   | IDX File                   | 12/28/2006 6:24 PM |          |
| Instruction       Image: Shared Documents       1,778 kg 100 File       12/28/2006 6:33 FM         Instruction       Image: Shared Documents       100,623 Kg       Data Base File       12/28/2006 6:40 FM         Instruction       Image: Shared Documents       Image: Shared Documents       100,623 Kg       Data Base File       12/28/2006 6:40 FM         Instruction       Image: Shared Documents       Image: Shared Documents       100,623 Kg       Data Base File       12/28/2006 6:40 FM         Instruction       Image: Shared Documents       Image: Shared Documents       100,623 Kg       Data Base File       12/28/2006 6:40 FM         Instruction       Image: Shared Documents       Image: Shared Documents       100,623 Kg       Data Base File       12/28/2006 6:40 FM         Instruction       Image: Shared Documents       Image: Shared Documents       12/28/2006 6:40 FM       12/28/2006 6:40 FM         Instruction       Image: Shared Documents       Image: Shared Documents       12/28/2006 6:40 FM       12/28/2006 6:40 FM         Instruction       Image: Shared Documents       Image: Shared Documents       12/28/2006 6:40 FM       12/28/2006 6:40 FM         Instruction       Image: Shared Documents       Image: Shared Documents       Image: Shared Documents       12/28/2006 6:40 FM         Instruction       Image: Shared Documents                                                                                                    |                    | 🗉 🔂 Control Panel                                                | V/5000004             | 100,623 KB | Data Base File             | 12/28/2006 6:33 PM |          |
| Instruction       Image: Device Bit       12/28/2006 6:40 PM         Image: Device Bit       12/28/2006 6:40 PM         Image: Device Bit       10/06/278 PM         Image: Device Bit       10/06/278 PM         Image: Device Bit       10/06/278 PM         Image: Device Bit                                                                                                    |                    | 🕀 🚞 Shared Documents                                             | im V/5000004.idx      | 1,778 KB   | IDX File                   | 12/28/2006 6:33 PM |          |
| Instruction          Image Decode Bio       1// Visit During       12/20/2006 6:40 PM         Image Decode Bio       100,623 KB       12/20/2006 6:40 PM         Image Decode Bio       12/20/2006 6:40 PM         Image Decode Bio       12/20/2006 6:40 PM         Image Decode Bio       12/20/2006 6:40 PM         Image Decode Bio       12/20/2006 6:40 PM         Image Decode Bio       12/20/2006 6:40 PM         Image Decode Bio       12/20/2006 6:40 PM         Image Decode Bio       12/20/2006 6:40 PM         Image Decode Bio       12/20/2006 6:40 PM         Image Decode Bio       12/20/2006 6:40 PM         Image Decode Bio       12/20/2006 6:40 PM         Image Decode Bio       12/20/2006 6:40 PM         Image Decode Bio       12/20/2006 6:40 PM         Image Decode Bio       12/20/2006 6:40 PM         Image Decode Bio       100,623 KB         Image Decode Bio       100,623 KB         Image Decode Bio       100,623 KB         Image Decode Bio       100,623 KB         Image Decode Bio       100,623 KB         Image Decode Bio       100,623 KB         Image Decode Bio       100,623 KB         Image Decode Bio       100,623 KB         Image Decode Bio       100,623 KB                                                                                                    | Instruction        | 🗉 🚞 dvr's Documents                                              |                       | 100,623 KB | Data Base File             | 12/28/2006 6:40 PM |          |
| <ul> <li>1. Open Window Explorer</li> <li>2. Search DVR folder in ImageDB made directory.</li> <li>3. Choose the Files to copy in IMAGEDB folder.</li> <li>4. With Shift, Ctrl key (like Window), or Drag &amp; Drop, users can files easily to copy.</li> <li>v Have to select Image file and index together as a couple (Ex, WS000017 / WS000017.idx)</li> <li>4. Copy them to (Please copy this not <move>)</move></li> <li>v Users can see backup data with Backup Viewer.</li> </ul>                                                                                                    | Instruction        | 🗉 🖳 My Network Places                                            |                       | 1,778 KB   | IUX File<br>Data Race Eile | 12/28/2006 6:40 PM |          |
| <ol> <li>Open Window Explorer</li> <li>Search DVR folder in ImageDB made directory.</li> <li>Choose the Files to copy in IMAGEDB folder.</li> <li>With Shift, Ctrl key (like Window), or Drag &amp; Drop, users can files easily to copy.</li> <li>Have to select Image file and index together as a couple (Ex, WS000017 / WS000017.idx)</li> <li>Copy them to         (Please copy this not <move>)</move></li> <li>Visers can see backup data with Backup Viewer.</li> </ol>                                                                                                    |                    |                                                                  |                       |            |                            |                    |          |
| <ul> <li>2. Search DVR folder in ImageDB made directory.</li> <li>3. Choose the Files to copy in IMAGEDB folder.</li> <li>4. With Shift, Ctrl key (like Window), or Drag &amp; Drop, users can files easily to copy.</li> <li>Have to select Image file and index together as a couple (Ex, WS000017 / WS000017.idx)</li> <li>4. Copy them to (Please copy this not <move>)</move></li> <li>Users can see backup data with Backup Viewer.</li> </ul>                                                                                                    |                    | 1. Open Window                                                   | Explorer              |            |                            |                    |          |
| <ul> <li>3. Choose the Files to copy in IMAGEDB folder.</li> <li>4. With Shift, Ctrl key (like Window), or Drag &amp; Drop, users can files easily to copy.</li> <li>Have to select Image file and index together as a couple (Ex, WS000017 / WS000017.idx)</li> <li>4. Copy them to (Please copy this not <move>)</move></li> <li>✓ Users can see backup data with Backup Viewer.</li> </ul>                                                                                                    |                    | 2. Search DVR fol                                                | der in ImageDB        | made dire  | ectory.                    |                    |          |
| <ul> <li>4. With Shift, Ctrl key (like Window), or Drag &amp; Drop, users can files easily to copy.</li> <li>Have to select Image file and index together as a couple (Ex, WS000017 / WS000017.idx)</li> <li>4. Copy them to (Please copy this not <move>)</move></li> <li>Users can see backup data with Backup Viewer.</li> </ul>                                                                                                    |                    | 3. Choose the File                                               | es to copy in IMA     | GEDB fol   | der.                       |                    |          |
| <pre>files easily to copy.</pre>                                                                                                    |                    | 4 With Shift, Ctrl key (like Window) or Drag & Drop users can se |                       |            |                            |                    |          |
| <ul> <li>Have to select Image file and index together as a couple</li> <li>(Ex, WS000017 / WS000017.idx)</li> <li>4. Copy them to</li> <li>(Please copy this not <move>)</move></li> <li>✓ Users can see backup data with Backup Viewer.</li> </ul>                                                                                                    |                    |                                                                  |                       |            |                            |                    |          |
| <ul> <li>Have to select Image file and index together as a couple</li> <li>(Ex, WS000017 / WS000017.idx)</li> <li>4. Copy them to</li> <li>(Please copy this not <move>)</move></li> <li>Users can see backup data with Backup Viewer.</li> </ul>                                                                                                    |                    | files easily to copy.                                            |                       |            |                            |                    |          |
| <pre>(Ex, WS000017 / WS000017.idx ) 4. Copy them to (Please copy this not <move>) </move></pre>                                                                                                    |                    | Have to select Image file and index together as a couple         |                       |            |                            |                    |          |
| <pre>(Ex, wsbobbl/, wsbbbbl/.idx) 4. Copy them to (Please copy this not <move>) </move></pre>                                                                                                    |                    |                                                                  |                       |            |                            |                    |          |
| <ul> <li>4. Copy them to</li> <li>(Please copy this not <move>)</move></li> <li>✓ Users can see backup data with Backup Viewer.</li> </ul>                                                                                                    |                    | (EX, WS00001                                                     | // ₩500001/           | .iux j     |                            |                    |          |
| <pre>(Please copy this not <move>) </move></pre> Users can see backup data with Backup Viewer.                                                                                                    |                    | 4. Copy them to .                                                |                       |            |                            |                    |          |
| ✓ Users can see backup data with Backup Viewer.                                                                                                    |                    | (Please copy th                                                  | is not <move>)</move> |            |                            |                    |          |
|                                                                                                    | ✓ Users can see ba | ckup data with Bac                                               | ckup Viewer.          |            |                            |                    |          |

#### 4-5 BACKUP VIEWER

| Description | Use Backup Viewer when monitor and see AVI Backup, Manual Backup, Schedule Backup, Direct Backup, and Files Copy by Manual.<br>• Window Media Player can be used in AVI backup playing as well.                                                                                                    |
|-------------|----------------------------------------------------------------------------------------------------|
| Instruction | Run 1)Start > Program > DVR > Backup View.<br>Run 2) Run Backup Viewer directly.<br>C:\Program Files\DVR\BackupView.exeJust Double-Click<br>BackupView<br>ImageAnalyst<br>ImageAnalyst<br>In ot installed Backup view s/w, Please install first before using backup view.<br>Backup view s/w is one of viewer s/w<br>Figure Figure |

|       | Local System Data                                                                                                    |                                                                                                    |  |  |  |
|-------|----------------------------------------------------------------------------------------------------|----------------------------------------------------------------------------------------------------|--|--|--|
|       | Schedule Backup Data<br>Manual Backup Data                                                                                                    |                                                                                                    |  |  |  |
|       | Remote Search                                                                                                    |                                                                                                    |  |  |  |
|       | Browse for Folder                                                                                                    | Users have to search and designate the                                                                              |  |  |  |
|       | Select Backup Folder                                                                                                    | on the <b>OK</b> button.                                                                                            |  |  |  |
| Step1 |                                                                                                    | <ul> <li>Left Picture shows the image when click<br/>on the <b>search</b> button in Backup View<br/>S/W.</li> </ul> |  |  |  |
|       | OK Cancel                                                                                                    |                                                                                                    |  |  |  |
|       | For Manual Backup, users can see backup                                                                                                    | data directly on Backup Viewer without                                                                              |  |  |  |
| Step2 | ✓ For Schedule Backup, Concurrent Backup, and Direct Backup, and Manaul Files                                                                                                    |                                                                                                    |  |  |  |
|       | Copy, users have to Recovery Process (S                                                                                                    | Step3) to see the data by Backup Viewer.                                                                            |  |  |  |
|       | Required recover the Data Dialog, Click on Yes                                                                                                    |                                                                                                    |  |  |  |
|       | Want to Recover the Data?                                                                                                    |                                                                                                    |  |  |  |
|       | Yes No                                                                                                    |                                                                                                    |  |  |  |
|       | Will be appea<br>Image-DB Conversion                                                                                                    | r the Recover the data dialog. <sup>™</sup>                                                                         |  |  |  |
| Step3 |                                                                                                    |                                                                                                    |  |  |  |
|       | Status of total recovery                                                                                                    |                                                                                                    |  |  |  |
|       | Data conversion Skip                                                                                                    |                                                                                                    |  |  |  |
|       | Click on the <b>Data Conversion</b> button.                                                                                                    |                                                                                                    |  |  |  |
|       | <ul> <li>This <b>Recovery</b> procedure needs, because in the backup process the data is saved</li> <li><b>Det file</b> to save the backup time. To see this users have to receive this to see</li> </ul> |                                                                                                    |  |  |  |
|       | this.                                                                                                    | see this users have to recover this to see                                                                          |  |  |  |
|       | Image-DB Conversion 🛛 Recovering DB: D:#UTILITY#WS000013.idx                                                                                                    | BackupVie <del>w</del> 🗵                                                                                            |  |  |  |
|       |                                                                                                    | Successfully recovered!!!                                                                                           |  |  |  |
| Step4 | Status of total recovery                                                                                                    | [ 확인 ]                                                                                                    |  |  |  |
|       | Lata conversion Skip                                                                                                    |                                                                                                    |  |  |  |
|       | Data Conversion status                                                                                                    | Conversion finished                                                                                                 |  |  |  |

| Step5                          | Image: Concert and the recorded data by camerare time, and minute on the time table.                                                                                                    |
|--------------------------------|----------------------------------------------------------------------------------------------------|
| Select Source                  | When users want to search other <b>Backup</b> data, users can search this by just clicking<br><b>Select Source</b> ' button and do the same procedure (Step1~4) and monitor.<br><b>Details refer to 3.3.5 Select Source.</b>                                                                                                    |
| NOTE<br>(Red are<br>most FAQs) | <ul> <li>Users have to install Backup Viewer Package to see backup data in another PC</li> <li>In above case, when Date form is different in DVR PC, users have to change the date form the same as DVR PC. Please note that Backup folder follows the PC DVR date from.(EX. When PC DVR date form is YMD, and another PC is DMY, users can not play Backup filesusers have to change date form YMD (it is backup in another PC in the date form DMY)</li> <li>When the Backup Drive is different in Backup PC and Backp Play PC, users have to make it as the same. And users have to recover this even if Manual Backup.</li> </ul> |

### FAQ

| Power       1. Check the connection of Power Cable.         2. Check the Voltage (115V/230V).(Switcher)         3. When using Multi-Tab, check the power and connection.         <       <          <         Display       1. Check the Monitors Power and DVR System Power.         2. Check the Connection between DVR and Monitor.       3. Check the Brightness of Monitor.         3. Check the Brightness of Monitor.       <          <         4. Check the connection of cable of Cameras and DVR board.       2. Check the Power of Camera.         3. Check the Use Camera in DEVICE Setup tab in DVR.       4. Check the Camera status whether it is normal or not.           <                                                                                                    |           | <q01> When DVR power On, Does not boot up system.</q01>                                |
|----------------------------------------------------------------------------------------------------|-----------|----------------------------------------------------------------------------------------|
| Power       2. Check the Voltage (115V/230V).(Switcher)         3. When using Multi-Tab, check the power and connection.         Video       <         Video       1. Check the Monitors Power and DVR System Power.         2. Check the connection between DVR and Monitor.         3. Check the Brightness of Monitor.         2. Check the connection of cable of Cameras and DVR board.         2. Check the Power of Camera.         3. Check the Use Camera in DEVICE Setup tab in DVR.         4. Check the Camera status whether it is normal or not. <q04> When Camera status first, and change them.         2. Check the right Status of Video Type NTSC /PAL, and camera type too.         Check the right connection of RS-422/485 converter and PAN/TILT         (Please refer to PTZ H/W connection in Installation Manual)         2. Check the right setup of Motion Area in Camera tab, Setup.</q04>                                                                                                    | Power     | 1. Check the connection of Power Cable.                                                |
| 3. When using Multi-Tab, check the power and connection.         3. When using Multi-Tab, check the power and connection.         4. CQ02> When display is not coming.         1. Check the Monitors Power and DVR System Power.         2. Check the connection between DVR and Monitor.         3. Check the Brightness of Monitor.         4. Check the Brightness of Monitor.         4. Check the connection of cable of Cameras and DVR board.         2. Check the Power of Camera.         3. Check the Use Camera in DEVICE Setup tab in DVR.         4. Check the Camera status whether it is normal or not.         4. Check the Camera status whether it is normal or not.         4. Check the camera status first, and change them.         2. Check the right Status of Video Type NTSC /PAL, and camera type too.         Check the Set Advanced System dialog in SYSTEM Setup tab in DVR.         4. Check the right connection of RS-422/485 converter and PAN/TILT         (PTZ)       1. Check the right connection of RS-422/485 converter.         4. Coles the right connection of RX-422/485 converter.         4. Check the right setup of Motion Area in Camera tab, Setup. |           | 2. Check the Voltage (115V/230V).(Switcher)                                            |
| Video <q02> When display is not coming.         1. Check the Monitors Power and DVR System Power.         2. Check the connection between DVR and Monitor.         3. Check the Brightness of Monitor.         4003&gt; When Camera Images are not coming.         1. Check the connection of cable of Cameras and DVR board.         2. Check the Power of Camera.         3. Check the Use Camera in DEVICE Setup tab in DVR.         4. Check the Camera status whether it is normal or not.         4. Check the Camera status whether it is normal or not.         4. Check the cameras status first, and change them.         2. Check the right Status of Video Type NTSC /PAL, and camera type too.         Check the set Advanced System dialog in SYSTEM Setup tab in DVR.         4. Check the right connection of RS-422/485 converter and PAN/TILT         (PTZ)       1. Check the right connection of RS-422/485 converter.         4. Check the right connection of RX-422/485 converter.         4. Check the right connection of RX-422/485 converter.         4. Check the right setup of Motion Area in Camera tab, Setup.</q02>                                                  |           | <ol><li>When using Multi-Tab, check the power and connection.</li></ol>                |
| Display       1. Check the Monitors Power and DVR System Power.         2. Check the connection between DVR and Monitor.         3. Check the Brightness of Monitor. <b><q03> When Camera Images are not coming.</q03></b> 1. Check the connection of cable of Cameras and DVR board.         2. Check the Power of Camera.         3. Check the Use Camera in DEVICE Setup tab in DVR.         4. Check the Camera status whether it is normal or not. <b><q04> When Camera image comes in B/W or abnormal (warped) status</q04></b> 1. Check the cameras status first, and change them.         2. Check the right Status of Video Type NTSC /PAL, and camera type too.<br>Check the Set Advanced System dialog in SYSTEM Setup tab in DVR. <b><q05>When PTZ is not working normally.</q05></b> 1. Check the right connection of RS-422/485 converter and PAN/TILT<br>(Please refer to PTZ H/W connection in Installation Manual)         2. Change the connection of RX-422/485 converter. <b><q06> When <motion recording=""> is not working normally.</motion></q06></b> 1. Check the right setup of Motion Area in Camera tab, Setup.                                                           |           | <q02> When display is not coming.</q02>                                                |
| 2. Check the connection between DVR and Monitor.         3. Check the Brightness of Monitor.         4. Check the connection of cable of Cameras and DVR board.         2. Check the Power of Camera.         3. Check the Use Camera in DEVICE Setup tab in DVR.         4. Check the Camera status whether it is normal or not.         4. Check the Camera image comes in B/W or abnormal (warped) status         1. Check the camera status whether it is normal or not.         4. Check the camera status first, and change them.         2. Check the right Status of Video Type NTSC /PAL, and camera type too.         Check the Set Advanced System dialog in SYSTEM Setup tab in DVR.         4. Check the right connection of RS-422/485 converter and PAN/TILT         (Ptz)       1. Check the right connection of RX-422/485 converter.         4. Check the right setup of Motion Area in Camera tab, Setup.                                                                                                    | Dieplay   | 1. Check the Monitors Power and DVR System Power.                                      |
| 3. Check the Brightness of Monitor. <q03> When Camera Images are not coming.         1. Check the connection of cable of Cameras and DVR board.         2. Check the Power of Camera.         3. Check the Use Camera in DEVICE Setup tab in DVR.         4. Check the Camera status whether it is normal or not.         <q04> When Camera image comes in B/W or abnormal (warped) status         1. Check the camera status first, and change them.         2. Check the right Status of Video Type NTSC /PAL, and camera type too.         Check the Set Advanced System dialog in SYSTEM Setup tab in DVR.         <q05>When PTZ is not working normally.         1. Check the right connection of RS-422/485 converter and PAN/TILT         (Please refer to PTZ H/W connection in Installation Manual)         2. Change the connection of RX-422/485 converter.         <q06> When <motion recording=""> is not working normally.         1. Check the right setup of Motion Area in Camera tab, Setup.</motion></q06></q05></q04></q03>                                                                                                    | Display   | 2. Check the connection between DVR and Monitor.                                       |
| Yideo <q03> When Camera Images are not coming.         1. Check the connection of cable of Cameras and DVR board.       2. Check the Power of Camera.         3. Check the Use Camera in DEVICE Setup tab in DVR.       4. Check the Camera status whether it is normal or not.         <q04> When Camera image comes in B/W or abnormal (warped) status         1. Check the camera status first, and change them.         2. Check the right Status of Video Type NTSC /PAL, and camera type too.         Check the Set Advanced System dialog in SYSTEM Setup tab in DVR.         PTZ         (PTZ)         (Ptease refer to PTZ H/W connection in Installation Manual)         2. Change the connection of RX-422/485 converter.         <q06> When <motion recording=""> is not working normally.         1. Check the right setup of Motion Area in Camera tab, Setup.</motion></q06></q04></q03>                                                                                                    |           | 3. Check the Brightness of Monitor.                                                    |
| PTZ       1. Check the connection of cable of Cameras and DVR board.         2. Check the Power of Camera.       3. Check the Use Camera in DEVICE Setup tab in DVR.         4. Check the Camera status whether it is normal or not. <q04> When Camera image comes in B/W or abnormal (warped) status         1. Check the cameras status first, and change them.         2. Check the right Status of Video Type NTSC /PAL, and camera type too.         Check the Set Advanced System dialog in SYSTEM Setup tab in DVR.         PTZ         1. Check the right connection of RS-422/485 converter and PAN/TILT         (Please refer to PTZ H/W connection in Installation Manual)         2. Change the connection of RX-422/485 converter.         <q06> When                   1. Check the right setup of Motion Area in Camera tab, Setup.</q06></q04>                                                                                                    |           | <q03> When Camera Images are not coming.</q03>                                         |
| 2. Check the Power of Camera.         3. Check the Use Camera in DEVICE Setup tab in DVR.         4. Check the Camera status whether it is normal or not. <q04> When Camera image comes in B/W or abnormal (warped) status         1. Check the cameras status first, and change them.         2. Check the right Status of Video Type NTSC /PAL, and camera type too.<br/>Check the Set Advanced System dialog in SYSTEM Setup tab in DVR.         <q05>When PTZ is not working normally.         1. Check the right connection of RS-422/485 converter and PAN/TILT<br/>(Please refer to PTZ H/W connection in Installation Manual)         2. Change the connection of RX-422/485 converter.         <q06> When <motion recording=""> is not working normally.         1. Check the right setup of Motion Area in Camera tab, Setup.</motion></q06></q05></q04>                                                                                                    |           | <ol> <li>Check the connection of cable of Cameras and DVR board.</li> </ol>            |
| 3. Check the Use Camera in DEVICE Setup tab in DVR.         4. Check the Camera status whether it is normal or not. <q04> When Camera image comes in B/W or abnormal (warped) status         1. Check the cameras status first, and change them.         2. Check the right Status of Video Type NTSC /PAL, and camera type too.<br/>Check the Set Advanced System dialog in SYSTEM Setup tab in DVR.         <q05>When PTZ is not working normally.         1. Check the right connection of RS-422/485 converter and PAN/TILT<br/>(Please refer to PTZ H/W connection in Installation Manual)         2. Change the connection of RX-422/485 converter.         <q06> When <motion recording=""> is not working normally.         1. Check the right setup of Motion Area in Camera tab, Setup.</motion></q06></q05></q04>                                                                                                    |           | 2. Check the Power of Camera.                                                          |
| Video       4. Check the Camera status whether it is normal or not. <q04> When Camera image comes in B/W or abnormal (warped) status         1. Check the cameras status first, and change them.         2. Check the right Status of Video Type NTSC /PAL, and camera type too.<br/>Check the Set Advanced System dialog in SYSTEM Setup tab in DVR.          <q05>When PTZ is not working normally.         1. Check the right connection of RS-422/485 converter and PAN/TILT<br/>(Please refer to PTZ H/W connection in Installation Manual)         2. Change the connection of RX-422/485 converter.         <q06> When <motion recording=""> is not working normally.         1. Check the right setup of Motion Area in Camera tab, Setup.</motion></q06></q05></q04>                                                                                                    |           | <ol><li>Check the Use Camera in DEVICE Setup tab in DVR.</li></ol>                     |
| <q04> When Camera image comes in B/W or abnormal (warped) status         1. Check the cameras status first, and change them.         2. Check the right Status of Video Type NTSC /PAL, and camera type too.<br/>Check the Set Advanced System dialog in SYSTEM Setup tab in DVR.         <q05>When PTZ is not working normally.         1. Check the right connection of RS-422/485 converter and PAN/TILT<br/>(Please refer to PTZ H/W connection in Installation Manual)         2. Change the connection of RX-422/485 converter.         <q06> When <motion recording=""> is not working normally.         1. Check the right setup of Motion Area in Camera tab, Setup.</motion></q06></q05></q04>                                                                                                    | Video     | 4. Check the Camera status whether it is normal or not.                                |
| 1. Check the cameras status first, and change them.         2. Check the right Status of Video Type NTSC /PAL, and camera type too.<br>Check the Set Advanced System dialog in SYSTEM Setup tab in DVR. <b>Q05&gt;When PTZ is not working normally.</b> 1. Check the right connection of RS-422/485 converter and PAN/TILT<br>(Please refer to PTZ H/W connection in Installation Manual)         2. Change the connection of RX-422/485 converter. <b>Q06&gt; When <motion recording=""> is not working normally.</motion></b> 1. Check the right setup of Motion Area in Camera tab, Setup.                                                                                                    |           | <q04> When Camera image comes in B/W or abnormal (warped) status</q04>                 |
| PTZ       2. Check the right Status of Video Type NTSC /PAL, and camera type too.<br>Check the Set Advanced System dialog in SYSTEM Setup tab in DVR.         PTZ <b>Q05&gt;When PTZ is not working normally.</b> 1. Check the right connection of RS-422/485 converter and PAN/TILT<br>(Please refer to PTZ H/W connection in Installation Manual)       2. Change the connection of RX-422/485 converter. <b>Q06&gt; When <motion recording=""> is not working normally.</motion></b> 1. Check the right setup of Motion Area in Camera tab, Setup.                                                                                                    |           | <ol> <li>Check the cameras status first, and change them.</li> </ol>                   |
| PTZ       Check the Set Advanced System dialog in SYSTEM Setup tab in DVR. <q05>When PTZ is not working normally.         1.Check the right connection of RS-422/485 converter and PAN/TILT         (Please refer to PTZ H/W connection in Installation Manual)         2. Change the connection of RX-422/485 converter.         <q06> When <motion recording=""> is not working normally.         1. Check the right setup of Motion Area in Camera tab, Setup.</motion></q06></q05>                                                                                                    |           | <ol><li>Check the right Status of Video Type NTSC /PAL, and camera type too.</li></ol> |
| <b><q05>When PTZ is not working normally.</q05> 1</b> .Check the right connection of RS-422/485 converter and PAN/TILT (Please refer to PTZ H/W connection in Installation Manual)         2. Change the connection of RX-422/485 converter. <b><q06> When <motion recording=""> is not working normally.</motion></q06></b> 1. Check the right setup of Motion Area in Camera tab, Setup.                                                                                                    |           | Check the Set Advanced System dialog in SYSTEM Setup tab in DVR.                       |
| PTZ       1.Check the right connection of RS-422/485 converter and PAN/TILT<br>(Please refer to PTZ H/W connection in Installation Manual)         2. Change the connection of RX-422/485 converter. </th <th></th> <th><q05>When PTZ is not working normally.</q05></th>                                                                                                    |           | <q05>When PTZ is not working normally.</q05>                                           |
| (Please refer to PTZ H/W connection in Installation Manual)     2. Change the connection of RX-422/485 converter. <q06> When <motion recording=""> is not working normally.        1. Check the right setup of Motion Area in Camera tab, Setup.</motion></q06>                                                                                                    | PT7       | 1. Check the right connection of RS-422/485 converter and PAN/TILT                     |
| 2. Change the connection of RX-422/485 converter. <b><q06> When <motion recording=""> is not working normally.</motion></q06></b> 1. Check the right setup of Motion Area in Camera tab, Setup.                                                                                                    | •••       | (Please refer to PTZ H/W connection in Installation Manual)                            |
| <ul> <li><q06> When <motion recording=""> is not working normally.</motion></q06></li> <li>1. Check the right setup of Motion Area in Camera tab, Setup.</li> </ul>                                                                                                    |           | 2. Change the connection of RX-422/485 converter.                                      |
| 1. Check the right setup of Motion Area in Camera tab, Setup.                                                                                                    |           | <q06> When <motion recording=""> is not working normally.</motion></q06>               |
|                                                                                                    |           | 1. Check the right setup of Motion Area in Camera tab, Setup.                          |
| 2. Check the right setup of Schedule of Motion Recording in                                                                                                    |           | 2. Check the right setup of Schedule of Motion Recording in                            |
| Schedule of Recording. Check the Holiday setup for that date.                                                                                                    |           | Schedule of Recording. Check the Holiday setup for that date.                          |
| Recording <q07> When <sensor recording=""> is not working normally.</sensor></q07>                                                                                                    | Recording | <q07> When <sensor recording=""> is not working normally.</sensor></q07>               |
| 1. Check the connection of Sensor and Camera in <sensor> and <relay>.</relay></sensor>                                                                                                    | <b>J</b>  | 1. Check the connection of Sensor and Camera in <sensor> and <relay>.</relay></sensor> |
| 2. Check the right Sensor type and normal connection.                                                                                                    |           | 2. Check the right Sensor type and normal connection.                                  |
| 3. Check the right setup of Schedule of Sensor Recording in Schedule of                                                                                                    |           | 3. Check the right setup of Schedule of Sensor Recording in Schedule of                |
| recording.                                                                                                    |           | recording.                                                                             |
| 4. Check the <holiday> setup for that date</holiday>                                                                                                    |           | 4. Check the <holiday> setup for that date</holiday>                                   |
| Pemete Check the DSE raine ave running in the DVD eveter                                                                                                    | Pomoto    | Check the DSE prime every running in the DVD everter                                   |
| Search If not running. Can you execute the <b>DSEngine ave</b> on the DV/D folder.                                                                                                    | Secret    | If not running. Can you execute the <b>BSEngine axe</b> on the DVR folder.             |
| Search in not running, Call you execute the $RSEngine.exe$ on the DVR rolder.<br>Click Start > Programs > $DVP > PSEngine$                                                                                                    | Search    | Click Start > Drograme > DVD > DSEngine.                                               |
| Click Stall > Flograms > DVR > RSEngine.                                                                                                    |           | Click Statt > Flogranis > DVR > RSEligne.                                              |
| <b>Backup</b> Check the Date Form (V/M/D) of D)/P and another PC (to monitor the Backup Data)                                                                                                    | Backup    | Check the Date Form $(Y/M/D)$ of DV/P and another PC (to monitor the Backup Data)      |
| (The Date Form(V/M/D) has to be the same as DV/P)                                                                                                    | Баскир    | (The Date Form $(T/M/D)$ bas to be the same as $D/P$ )                                 |
| <pre></pre>                                                                                                    |           | <010> When <print> does not work normally</print>                                      |
| 1 Check the connection of Printer and DVR and Power On/Off                                                                                                    |           | 1 Check the connection of Printer and $DV/R$ and Power $On/Off$                        |
| Print 2 Check the right Driver installation in PC DVR for printer                                                                                                    | Print     | 2 Check the right Driver installation in PC DVR for printer                            |
| 4 Check the Default Printer Setup when several printers are used                                                                                                    |           | 4. Check the Default Printer Setup when several printers are used                      |
| < Onlock the Deladit Printer Setting when setting printers are used                                                                                                    |           | <011> When Client (CMS) are not connected                                              |
| 1 Check the Network Cable connection                                                                                                    |           | 1 Check the Network Cable connection                                                   |
| 2 Check the right <ip setup=""> in <network> Setup</network></ip>                                                                                                    |           | 2 Check the right <ip setup=""> in <network> Setup</network></ip>                      |
| 3. Check the <use> of Network i in <network> Setup.</network></use>                                                                                                    |           | 3. Check the <use> of Network i in <network> Setup.</network></use>                    |
| Network <q12> When 2Way-Audio does not work normally.</q12>                                                                                                    | Network   | <q12> When 2Way-Audio does not work normally.</q12>                                    |
| 1. Check the right work of <agent client=""></agent>                                                                                                    |           | 1. Check the right work of <agent client=""></agent>                                   |
| 2. Check the Unlock of <blocking>(of Firewall) in window XP sp2.</blocking>                                                                                                    |           |                                                                                        |
| 3. Check the connection and setup of Microphone,                                                                                                    |           | 2. Check the Unlock of <blocking>(of Firewall) in window XP sp2.</blocking>            |

#### WARRANTY

CCTV SERVICES will repair or replace, without charge, any merchandise proved defective in material or workmanship for a period of one year after the date of installation or delivered.

#### **CCTV SERVICES INC. Warranty Statement**

- 1) CCTV Services extending this warranty only to the original purchaser.
- 2) This warranty only covers failures due to defects in materials and workmanship by the manufacturer.
- 3) The warranty does not cover damages due to normal everyday usage.
- 4) To obtain service the original purchaser must present a sales receipt / proof of purchase.
- 5) To obtain service the original purchaser must send the product/s prepaid to CCTV Services
- 6) Purchaser must include full name, shipping address and telephone number for our reference
- 7) Regarding all accessories, they are no warranty nor exchange and returns.

There are no advanced replacements on products and defective items will be returned via our connected carrier service partner.

#### RMA (Return Merchandise Authorization)

If warranty repair is required, The Dealer must contact CCTVSERVICES Service provider to obtain a Return Merchandise Authorization (RMA) Number, and provide the following information.

In order to have your Merchandise repaired and/or replaced by warranty, you must contact our shipping department and obtain a RMA number. This warranty is valid for one year, starting from the original purchase date. All the parts and/or accessories that comes with the product must be sent along with the main unit. Any missing parts and/or accessories will not be accepted for warranty repair.

Please describe the problems which you have with CCTV Services product to your contact person of CCTV Services. Your contact person will immediately forward your problem to experienced CCTV Services professionals. After an internal thorough investigation with the provided description, CCTV Services professionals will decide to accept it as RMA or not and issue RMA number. If it is not the case of RMA, explanation will be followed. CCTV Services contact person will inform you of the RMA number and shipping cost if necessary, according to CCTV Services Warranty policy.

The repaired or replacement unit will be delivered to the customer by carrier service (like a UPS, DHL, FedEx).

Please make sure the return address is deliverable by oversea carrier service.

I understand that in the event my shipments the customer is responsible for all shipping and handling cost that incurs on a order place by principals or representatives in the company, either written or verbal. In the event the shipments are returned or refused by the customer, through UPS, FedEx, DHL. CCTV SERVICES IINC has the right to charge all shipping and handling costs.

#### **GLOSSARY**

| ADSL    | Asymmetric Digital Subscriber Line                                      |
|---------|-------------------------------------------------------------------------|
| AGP     | Accelerated Graphic Port                                                |
| AVI     | Audio Video Interleave (Microsoft's multimedia compression format)      |
| BNC     | Bayonet Neill Concelman connector, or sometimes British Naval Connector |
| CCTV    | Closed Circuit Television                                               |
| CD-R    | Compact Disk - Recordable                                               |
| CD-RW   | Compact Disk – Re-Writable                                              |
| CPU     | Central Processor Unit                                                  |
| DAT     | Digital Audio Tape                                                      |
| DVD-RAM | Digital Versatile Disk – Random Access Memory                           |
| GB      | Gigabyte                                                                |
| GUI     | Graphic User Interface                                                  |
| HDD     | Hard Disk Drive                                                         |
| HDSL    | High bit-rate Digital Subscriber Line                                   |
| HTTP    | HyperText Transfer Protocol                                             |
| ISDN    | Integrated Service Digital Network                                      |
| JPEG    | Joint Photographic Experts Group (video compression format) IS 10918-1  |
| KB      | Kilobyte                                                                |
| LAN     | Local Area Network                                                      |
| MB      | Megabyte                                                                |
| MPEG4   | Moving Pictures Experts Group 4                                         |
| N/C     | Normally Closed                                                         |
| N/O     | Normally Open                                                           |
| NTSC    | National Television System Committee(525 TV-lines)                      |
| PAL     | Phase Alternating Line (video broadcast standard 625 TV-lines)          |
| PC      | Personal Computer                                                       |
| PCI     | Peripheral Component Interconnect                                       |
| PSTN    | Public Switched Telephone Network                                       |
| PTZ     | Pan, Tilt and Zoom                                                      |
| RAM     | Random Access Memory                                                    |
| RCA     | Radio Corporation of America                                            |
| TCP/IP  | Transmission Control Protocol / Internet Protocol                       |
| USB     | Universal Serial Bus                                                    |
| VGA     | Video Graphic Adaptor                                                   |
| WAN     | Wide Area Network                                                       |

#### CCTVSEVICES INC. DIGITAL VIDEO RECORDER SPECIFICATIONS

GENERAL Operating System Windows 7, Vista, XP Video Input 8 Ch(4 + 4 IP): 1204, 16 Ch(16 - 4 IP): 3120(RT-120) (Camera) 20 Ch(16 + 4 IP) : 2120, 36 Ch(32 + 4 IP) : 2432 16 Ch : H4816(HD-DVR), 36 Ch: H9632(HD-DVR) Video Output 1 XGA for PC Monitor 1 Ch Switching : 1204, 2120, 4 Ch Switching : 2432 Spot Output 1 Ch Multiplexer : 3120 (Composite) 2 Ch Multiplexer : H816, H9632 Sensor Input Optional, Max 16 **Relay Output** Optional, Max 16 2 Ch : 2104, 2120, 3120, Optional 16Ch B/D for 3120 Audio Input 2'nd Edition(Mar/2012) 2120: 4 Ch, 3120: 16 Ch 16 Ch: 2432, H4816, 32 Ch: H9632 **Control Device** Mouse, Keyboard, Virtual Keyboard PTZ Control RS 422/485 Converter USB (Stick, HDD), CD-RW, DVD-RW, SAN DISK Archiving DISPLAY \* CIF: 352(360) x 240 \* D1: 720(704) x 480 Modified MPEG 4, H/W H264(4816H, 9632H) Codec Resolution 720(704) X 480, 720(704) X 240, 360(352) X 240 Live Monitoring 120@CIF: 1204, 2120, 240@CIF: 2432 480@CIF Real Time(H/W overlay): 3120 (fps) 60@D1: 2432, 30@D1: 2120, 2104 480@D1: H4816, 960@D1: H9632 120@CIF: 1204, 2120, 3120, 240@CIF: 2432 **Recording Rate** 60@D1: 2432, 30@D1: 2120, 1204 (fps) 480@D1: H4816, 960@D1: H9632, Split Screen 1,4,6,9,10,13(H4816/H9632), 16,21,25,36 FUNCTION **Recording Modes** Continuous, Motion, Sensor Sensor & Motion Continuous & Event Various Smart Search Motion, Thumbnail, Panorama 1, 4, 9, 16, 25, 36 Playback Split Screen Yes(Partial Zooming) Playback Zoom Audio Record, 2wayAudio Yes POS, Cash Register, Yes ATM Interface Hybrid Support Yes (Analog / IP camera) Third-party Dome Protocols Yes Preset, Touring Yes Pre,Post Alarm Recording Yes, 1~5 seconds Image Authentication Yes **RAID Storage** Yes REMOTE View Live, Data Retrieval Yes Remote Setup, PTZ Control Yes "Microsoft and Windows are registered E-mail on Alarm(Motion) Yes trademarks of Microsoft Corporation Listen to Audio Yes, Data backup(Export) Yes (Jpeg, AVI) companies" **User Authority** Yes "Design and Specifications are iPhone/iPAD, Android Client Yes subject to change without notice" Copyright © 2014 CCTVSERVICES INC. All rights Reserved

80 Smith ST Suite #6, Farmingdale N.Y 11735, Phone : 631-427-0950, 1-877-990-2288(CCTV)

All others company and product names may be trademarks of their respective

http://www.cctvservices.net